#### 鱊 VARA FM v4.3.7

Settings View Ping Log\* Help

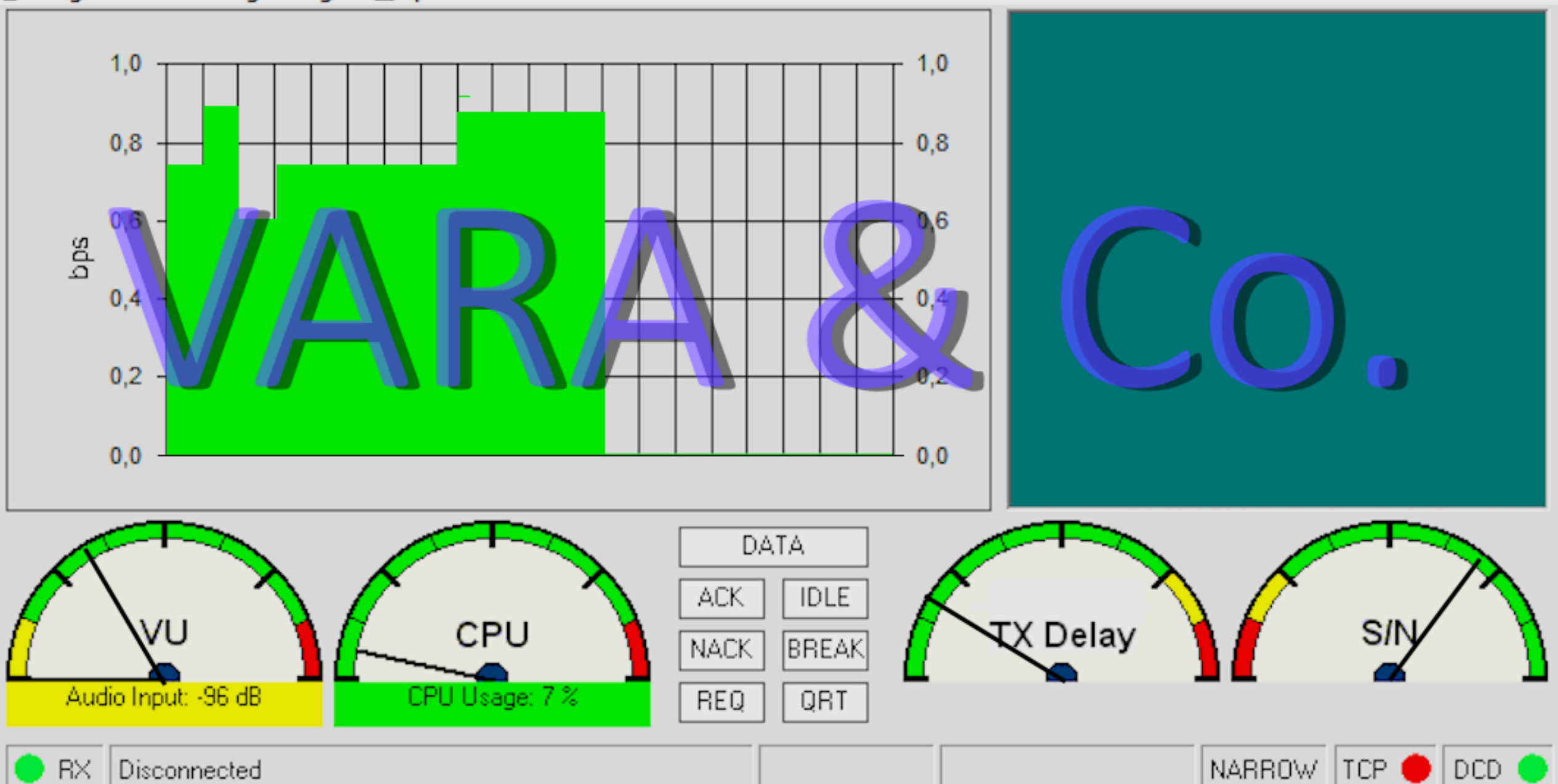

 $\times$ 

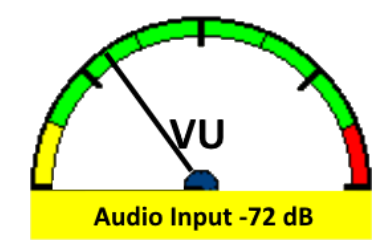

# Einstiegsvortrag VARA & CO.

#### VARA eine digitale Betriebsart für den Amateurfunkdienst.

Ing. Kurt Baumann, OE1KBC

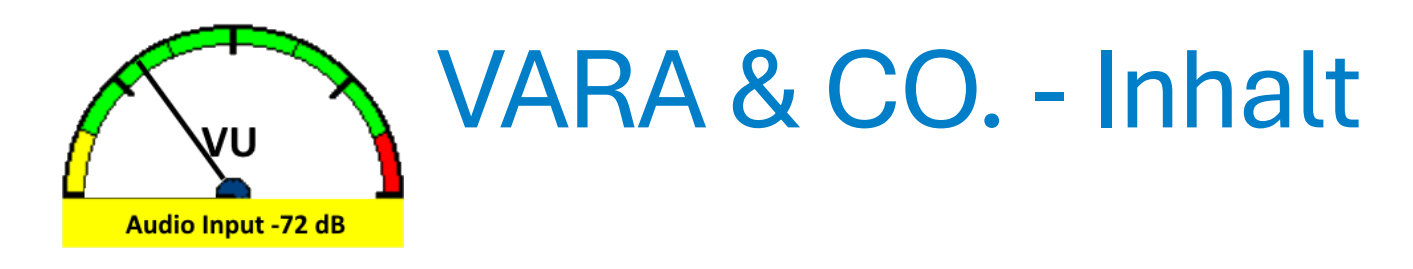

- Was ist **VARA**?
- Welche Modulationstechnik steckt hinter VARA?
- Welche VARA-Arten gibt es?
- Welche Funkgeräte werden unterstützt?
- Wie installiert man VARA?
- Wie können E-Mails via VARA versenden werden?
- Welche Zugänge gibt es in **OE**?
- Was ist **VARAChat**?
- Was ist VarAC und kann VarAC FT8 ersetzen?

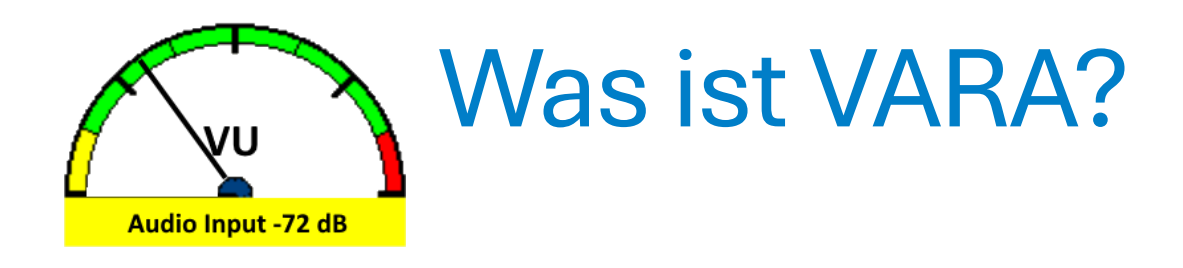

- VARA ist die Bezeichnung einer digitalen Betriebsart
- VARA kann für Übertragungen auf Kurzwelle (VARA HF), UKW-Bereiche (VARA FM) und für den Satelliten-Betrieb (VARA SAT) verwendet werden.
- VARA wird von einem spanische Funkamateur José Alberto Nieto Ros (EA5HVK) programmiert und als Software-Modem angeboten.
- VARA wurde zuerst in das bekannte WinLink-System, zur Übertragung von E-Mails und Nachrichten implementiert.

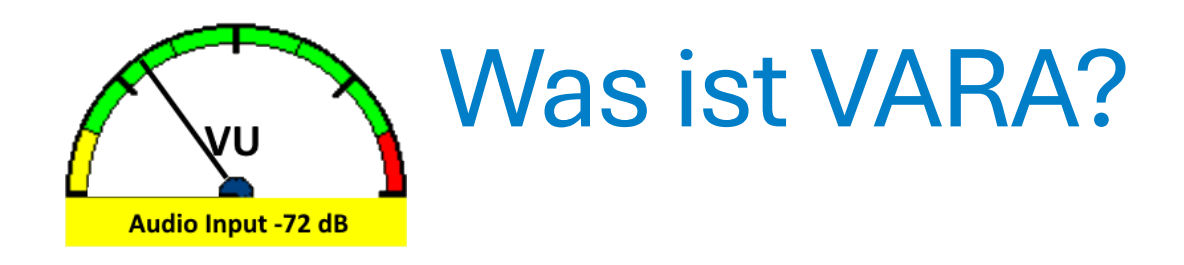

- VARA ermöglicht das Übertragen von Daten, z. B. E-Mails, über KW- und UKW-Funk und mit der Variante VARA SAT über den geostationären Amateurfunk-Satelliten QO-100.
- VARA ist eine alternative Lösung zu ARDOP und PACTOR im Kurzwellen-Bereich sowie zu Packet Radio im UKW-Bereich.
- Das VARA-Modem wurde in weiteren Softwareentwicklungen als robuste und schnelle Datenübertragung eingesetzt. VarAC ist eine sehr aktuelle Anwendung.

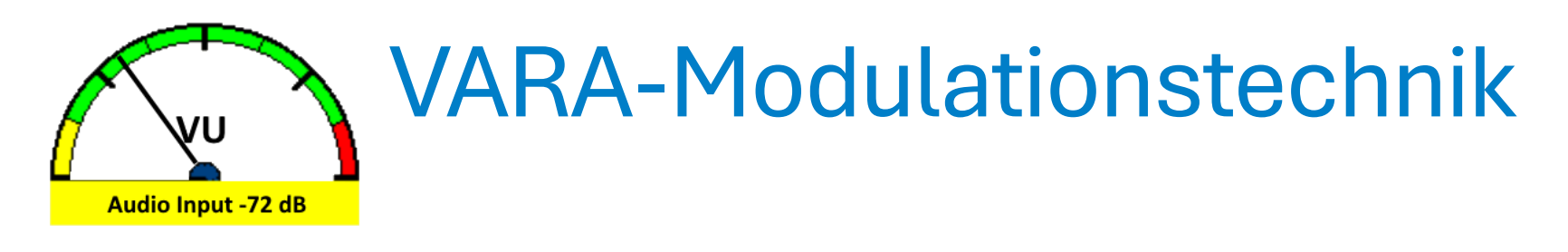

- VARA verwendet zur bitgenauen Datenübertragung ein ARQ-Protokoll, welches nach jedem übertragenen Datenblock eine Bestätigung der Gegenstation erfordert.
- Die Modulation erfolgt durch ein OFDM-Verfahren, indem innerhalb der verfügbaren Bandbreite mehrere phasenmodulierte Träger mit Redundanz gesendet werden.

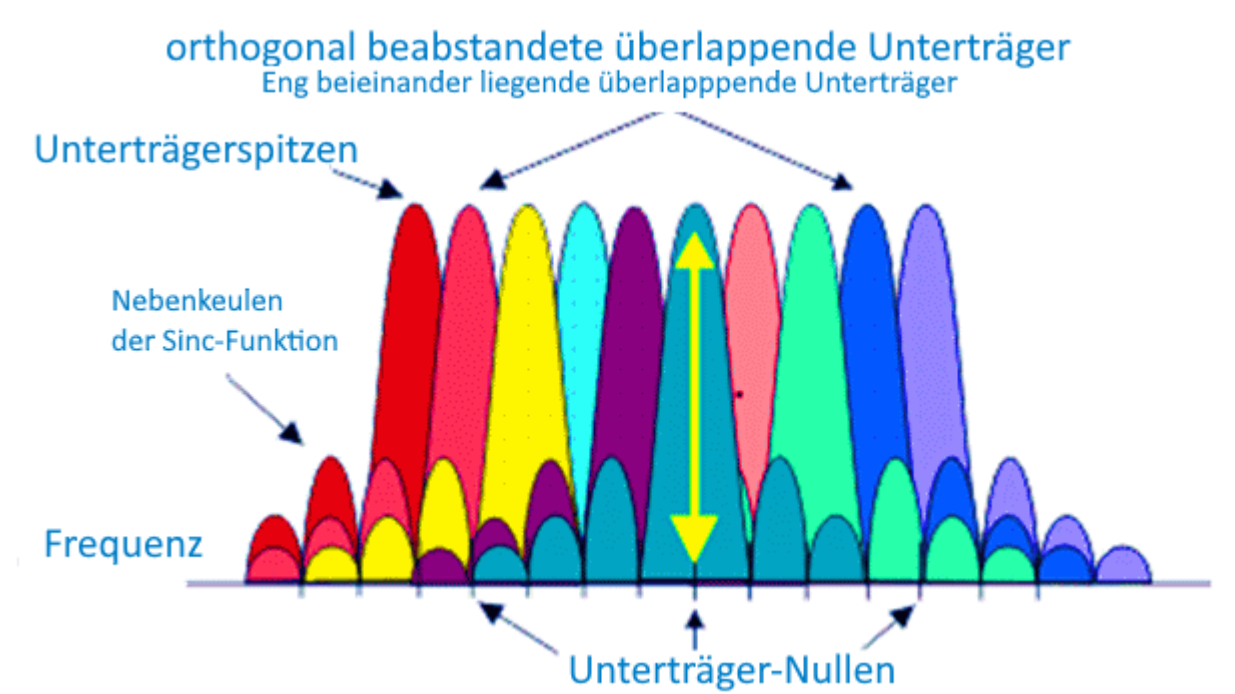

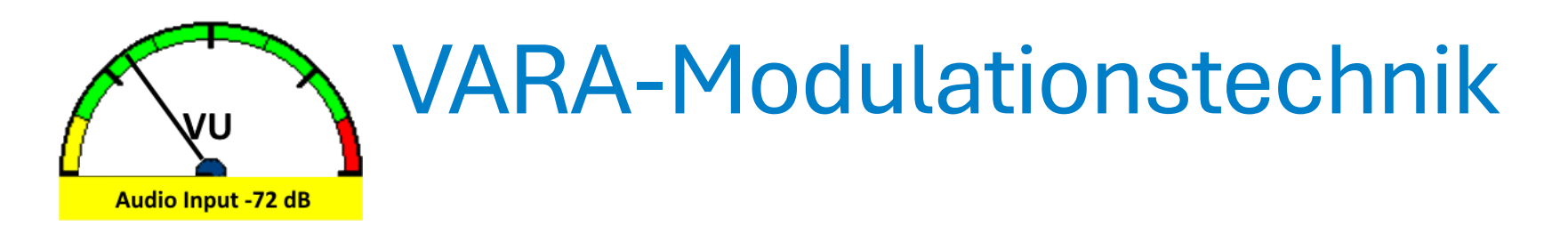

• VARA benutzt für die komplexe OFDM-Modulation bis zu 59 gleichzeitige QAM-Audio-Unterträger.

|       | VARA HF 2750 (Tactical) |          |       |                |             | VARA HF 2300 (Standard) |        |                |             | VARA HF 500 (Narrow) |        |                |  |
|-------|-------------------------|----------|-------|----------------|-------------|-------------------------|--------|----------------|-------------|----------------------|--------|----------------|--|
| Level | Symbol Rate             | Carriers | Mod.  | Net Rate (bps) | Symbol Rate | Carriers                | Mod.   | Net Rate (bps) | Symbol Rate | Carriers             | Mod.   | Net Rate (bps) |  |
| 1     | 23                      | 40       | FSK   | 18             | 23          | 32                      | FSK    | 18             | 23          | 11                   | FSK    | 18             |  |
| 2     | 47                      | 20       | FSK   | 41             | 47          | 16                      | FSK    | 41             | 47          | 11                   | FSK    | 41             |  |
| 3     | 47                      | 20       | FSK   | 82             | 47          | 16                      | FSK    | 82             | 47          | 11                   | FSK    | 61             |  |
| 4     | 94                      | 20       | FSK   | 175            | 94          | 16                      | FSK    | 175            | 94          | 2                    | BPSK   | 88             |  |
| 5     | 94                      | 3        | 4PSK  | 270            | 94          | 3                       | 4PSK   | 270            | 94          | 2                    | 4PSK   | 177            |  |
| 6     | 94                      | 4        | 4PSK  | 363            | 94          | 4                       | 4PSK   | 363            | 94          | 3                    | 4PSK   | 270            |  |
| 7     | 94                      | 6        | 4PSK  | 549            | 94          | 6                       | 4PSK   | 549            | 42          | 11                   | 4PSK   | 441            |  |
| 8     | 94                      | 8        | 4PSK  | 735            | 94          | 8                       | 4PSK   | 735            | 42          | 11                   | 4PSK   | 588            |  |
| 9     | 94                      | 10       | 4PSK  | 922            | 94          | 10                      | 4PSK   | 922            | 42          | 11                   | 4PSK   | 705            |  |
| 10    | 94                      | 13       | 4PSK  | 1203           | 42          | 49                      | 4PSK   | 2011           | 42          | 11                   | 8PSK   | 884            |  |
| 11    | 42                      | 59       | 4PSK  | 2423           | 42          | 49                      | 4PSK   | 2682           | 42          | 11                   | 8PSK   | 1060           |  |
| 12    | 42                      | 59       | 4PSK  | 3230           | 42          | 49                      | 4PSK   | 3219           | 42          | 11                   | 16QAM  | 1286           |  |
| 13    | 42                      | 59       | 4PSK  | 3877           | 42          | 49                      | 8PSK   | 4025           | 42          | 11                   | 32Q.AM | 1543           |  |
| 14    | 42                      | 59       | 8PSK  | 4848           | 42          | 49                      | 8PSK   | 4830           |             |                      |        |                |  |
| 15    | 42                      | 59       | 8PSK  | 5817           | 42          | 49                      | 16QAM  | 5872           |             |                      |        |                |  |
| 16    | 42                      | 59       | 16QAM | 7074           | 42          | 49                      | 32Q.AM | 7050           |             |                      |        |                |  |
| 17    | 42                      | 59       | 32QAM | 8489           |             |                         |        |                |             |                      |        |                |  |

#### VARA HF v4.3.0

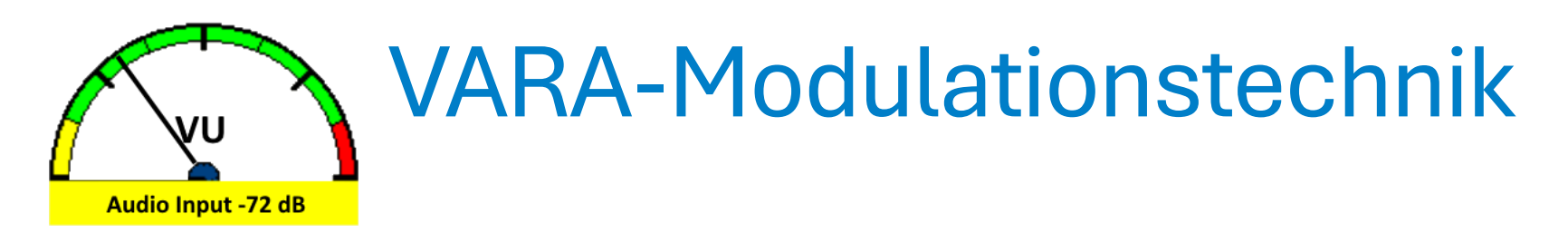

- Dies bedeutet, dass es weitaus weniger tolerant gegenüber falsch eingestellten Audiopegeln und Verzerrungen in Radio-Audiokanälen ist, weder auf der Sende- noch auf der Empfangsseite.
  - *Wichtig:* Signale mit TUNE einpegeln
- Robustheit der Signalübertragung durch adaptive Anpassung an die Kanal-Qualität.
- Bei schlechten Übertragungsverhältnissen, z. B. Störungen oder einem niedrigen S/N-Verhältnis, kann VARA selbstständig zu einer geringeren Übertragungsgeschwindigkeit umschalten

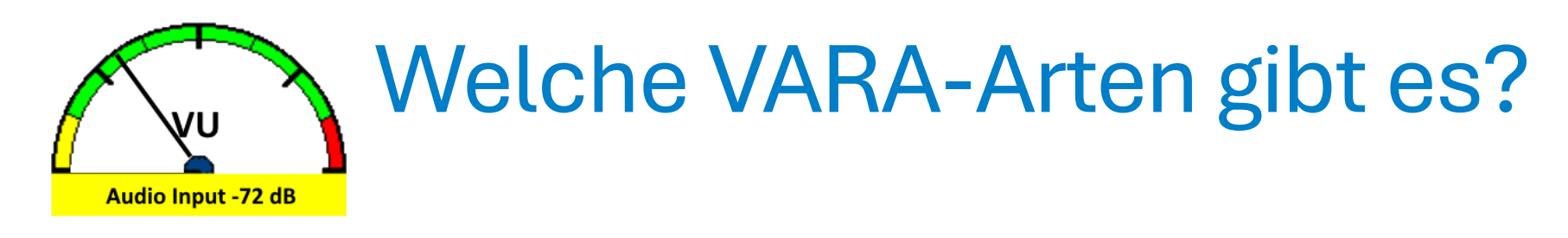

- Die VARA-Modem-Software wird in drei Varianten angeboten.
  - Die Variante VARA-HF erreicht bei einer Bandbreite von 2300 Hz eine Datenübertragungsrate von über 5 kBit/s.
  - Mit VARA-FM sind Datenübertragungsraten bis zu 25 kBit/s möglich. Es werden zwei Modulationsbandbreiten angeboten NARROW und WIDE.
  - VARA-SAT verwendet SSB wie VARA-HF ist aber gegen Latenzen, welche aus dem Übertragungsweg entstehen, robust vorbereitet. SSB wird verwendet da nur Schmalband am QO-100 erlaubt ist. Das arbeiten über nicht geostationäre Satelliten ist durch den Doppler-Effekt nicht möglich.

Die technischen Werte der Übertragung übertreffen die meisten anderen Datenübertragungsprotokolle, die im Amateurfunkdienst üblich sind. Somit ist VARA auf der Kurzwelle ein kostengünstiger Ersatz zu PACTOR.

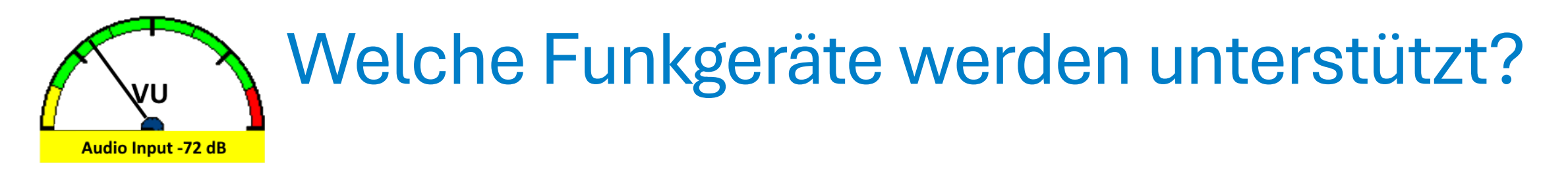

- Da die verwendete Modulation auf der Kurzwelle mit der Bandbreite von SSB (2.3 kHz) das Auslangen findet ist jedes Funkgerät welches über eine RX/TX-Audio-Buchse und eine externe PTT-Buchse verfügt geeignet.
- Moderne KW-Geräte welche die RX/TX-Audio, PTT und die Frequenzsteuerung mittels USB-Schnittstelle haben sind besonders geeignet:
  - ICOM IC-7300
  - YAESU FT-991A
  - KENWOOD TS-590G

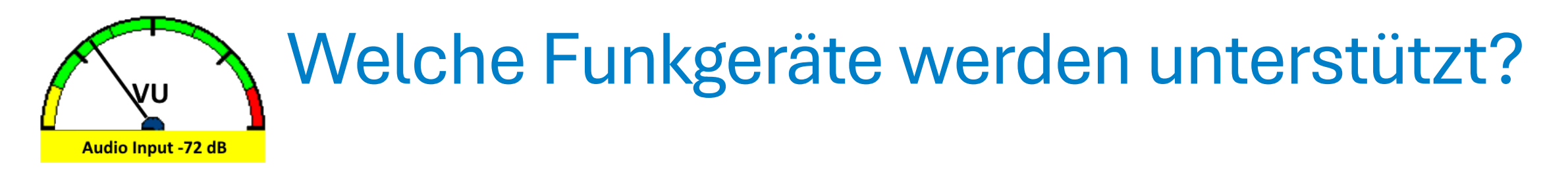

- Stationäre- oder Portable-Funkgeräte mit Analogen RX/TX-Audio und PTT via Schaltkontakt sind für den VARA-Betrieb geeignet wenn ein entsprechender Konverter dazwischen geschaltet wird.
- Die Soundkarte eines PC/Laptop und eine Steuerleitung (RTS/DTR) einer COM-Schnittstelle genügen bereits, um das VARA-Software-Modem mit dem Funkgerät zu bedienen.
- Hardwarelösungen
  - microHAM USB Interface III
  - digirig Mobile Digital-Interface
    - digirig mobile
    - digirig lite

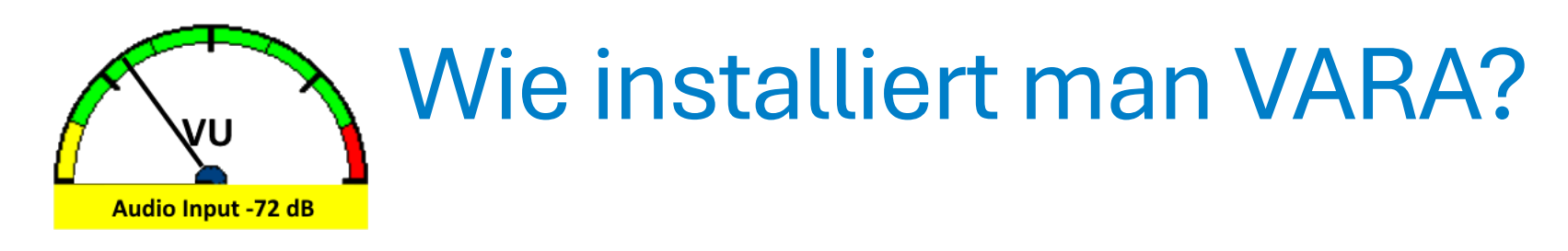

- Installation am Beispiel ICOM IC-7300
  - VARA-HF von der Entwicklerseite laden
    - <u>https://rosmodem.wordpress.com/</u>
    - VARA-HF klicken
    - VARA HF v4.8.9 setup.zip klicken
    - und im Download mit der rechten Maustaste Alle extrahieren
    - VARA HF v4.8.9 setup Ordner klicken
    - VARA setup (Run as Administrator).exe mit der rechten Maustaste
    - Als Administrator ausführen
    - Neues Window "Der Computer wurde durch Windows geschützt"
    - Weitere Informationen klicken
    - Button Trotzdem ausführen klicken

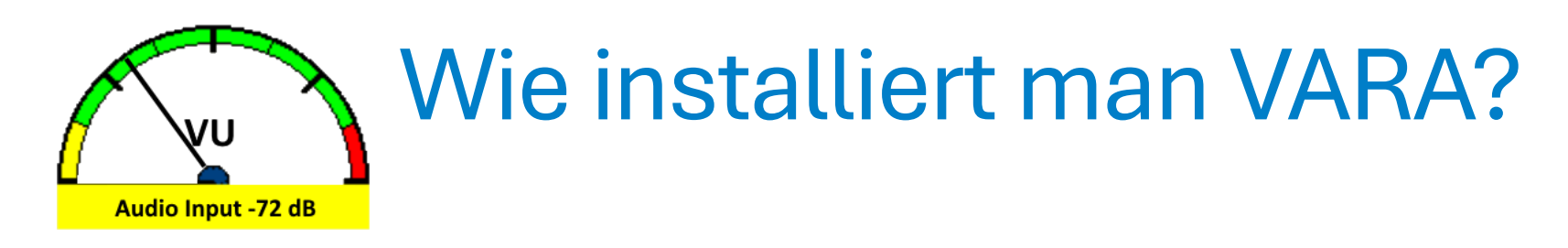

- Installation am Beispiel ICOM IC-7300
  - Neues Window "Welcome to the VARA Setup Wizard"
  - NEXT> klicken
  - "I accept the agreement" auswählen
  - **NEXT**> klicken
  - Bitte den Ordner C:\VARA bei Erstinstallation nicht verändern
  - **NEXT**> klicken
  - "Create a desktop icon" auswählen
  - **NEXT**> klicken
  - Install klicken
  - VARA installed succesfully auf OK klicken
  - Launch My Program ausgewählt lassen
  - Finish klicken

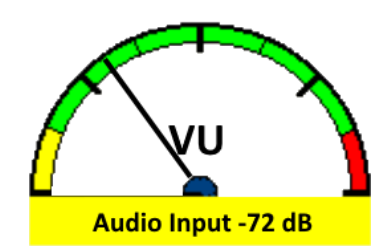

### Wie installiert man VARA?

- VARA-HF starten
- VARA Setup... auswählen

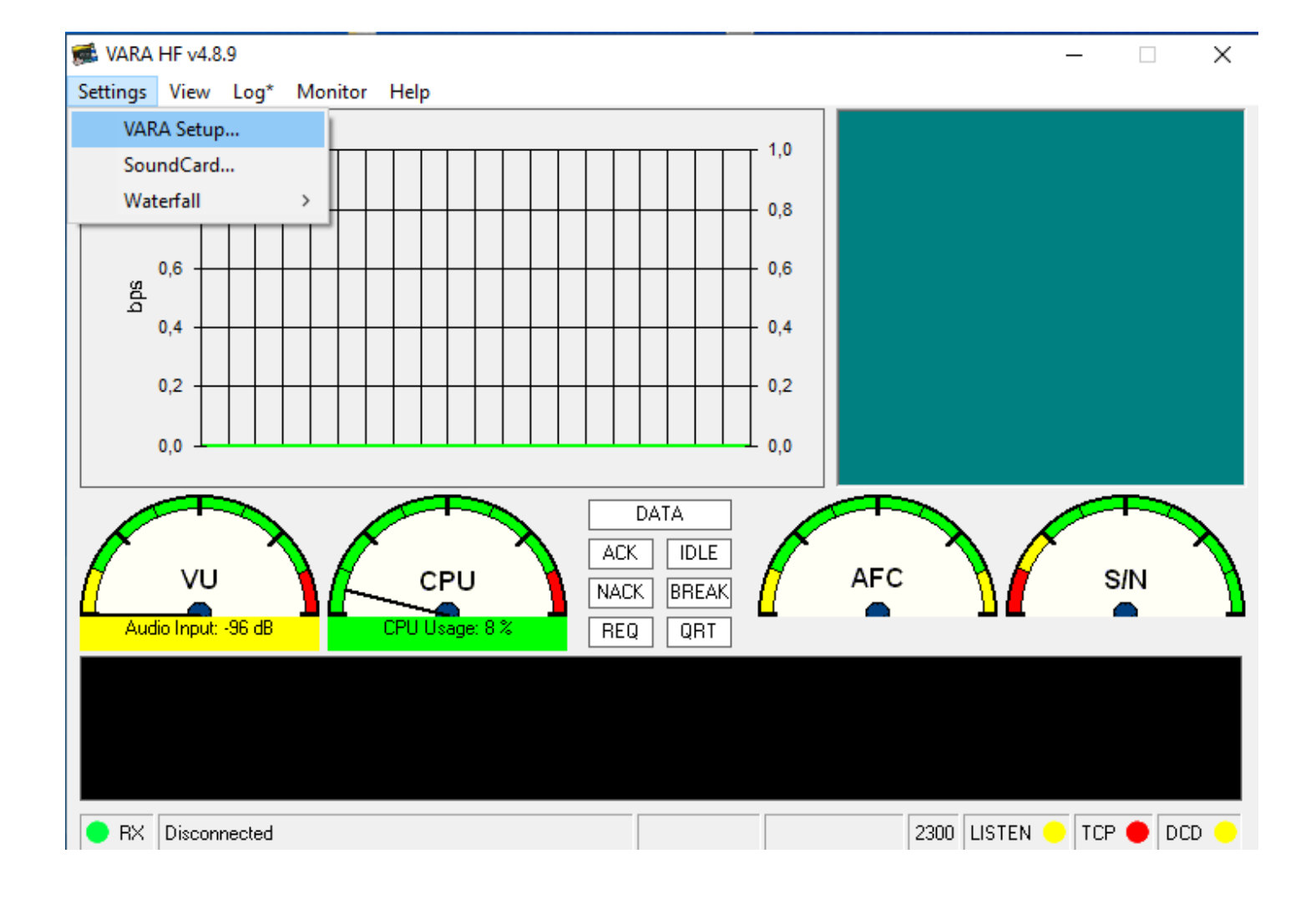

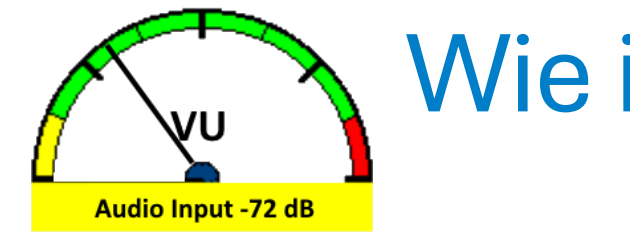

### Wie installiert man VARA?

#### • Setup

- TCP-Ports *default 8300 / 8301*
- Callsign **OE1KBC**
- Registration Key
  - Muss nicht zwingend ausgefüllt werden Es stehen dann nicht alle Geschwindigkeiten zur Verfügung.
- Allow VARA check for updates *default*
- Weitere Einstellungen für diverse Anwendungen.

| 🧄 VARA Setup                      | 192.168.100.246 ×                            |
|-----------------------------------|----------------------------------------------|
| TCP Ports:<br>Command Dat<br>8300 | ta<br>1301                                   |
| VARA Licenses                     |                                              |
| Callsign:<br>OE1KBC               | Registration Key:                            |
| Callsign:                         | Registration Key:                            |
| Callsign:                         | Registration Key:                            |
| ,<br>Callsign:                    | Registration Key:                            |
| Allow VARA ch                     | neck for updates via internet<br>connections |
| I uner enhance                    | ement                                        |
| KISS Interface                    |                                              |
| 🖂 CW ID                           | Betries:                                     |
| ☐ RA-Board PTT                    | SysLog 15 -                                  |
|                                   | Close                                        |

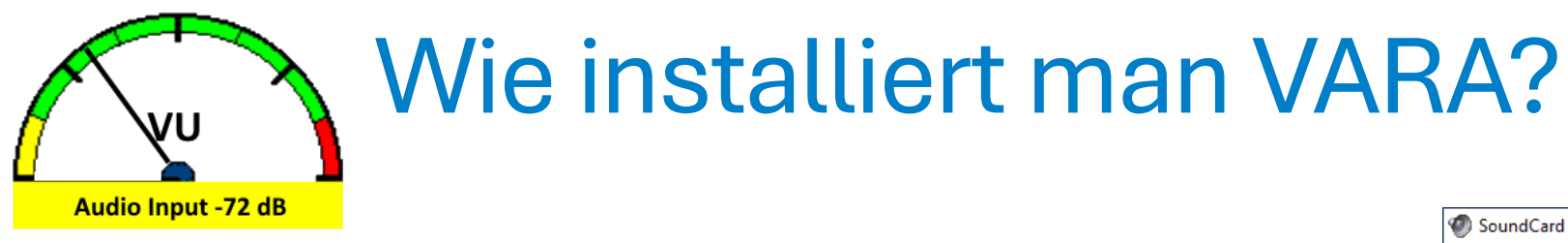

- SoundCard
  - Device Input auswählen
  - Device Output auswählen
  - Channel L+R
  - IC-7300 an Dummyload anschliessen
  - QUICK -> Meter Select -> ALC
  - Mit **TUNE klicken** ALC auf ein 1/3 der Meteranzeige einstellen
  - TUNE neuerlich klicken
  - Close klicken
  - Damit ist das Modem bereit

| SoundCard X                                       |
|---------------------------------------------------|
| Device Input                                      |
| Mikrofon (USB Audio Device)                       |
| Device Output                                     |
| Lautsprecher (NACON USB microph                   |
| Channel<br>OL OR ©L+R                             |
| Tune Drive level:                                 |
| Press Tune and set the Drive Level for ALC=1/3    |
| TUNE USB-D FIL2 50 11:47 RF PWR-                  |
| 14.067.00 VF0 A<br>P.AMP1 AGC-F AN NB VF0 A<br>11 |
| Po 0 25 50 100%                                   |
| ALC 1/3 ALC VD<br>COMP 0 5 10 15 20 dB 10 16V     |
| SWR 1 1.5 2 2.5 3 00<br>ID 0 5 10 15 20 25A       |
| Close                                             |

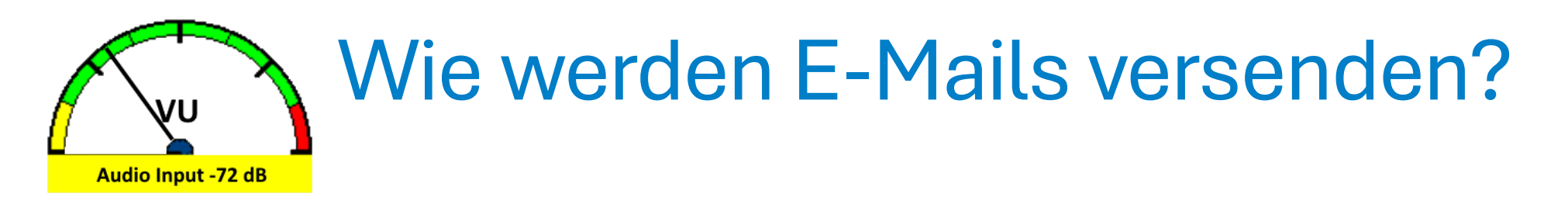

- WINLINK-Express ist eine Klient-Software, welche mit diversen VARA-Modems zusammenarbeitet um E-Mail via WINLINK abzufragen und zu senden.
- Download via Info-Seite
  - <a href="https://winlink.org/WinlinkExpress">https://winlink.org/WinlinkExpress</a>
  - <u>Winlink Express</u> (current production version)
  - Hier der Link

https://downloads.winlink.org/User%20Programs/Winlink\_Express\_install\_1-7-22-0.zip

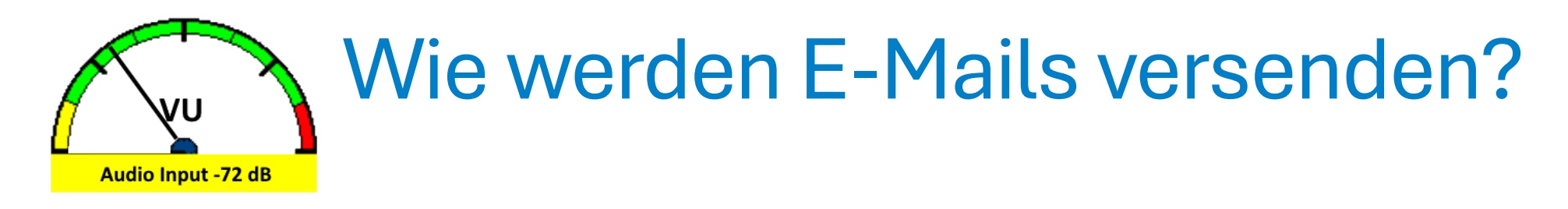

- Winlink\_Express\_install\_1-7-22-0.zip extrahieren
- Ordner öffnen
- *Winlink\_Express\_install.exe* mit rechter Maustaste als Administrator öffnen.
- Installation mit Default-Werten durchführen.
- Einstellungen von WINLINK-EXPRESS mit getrennter Anleitung durchführen.

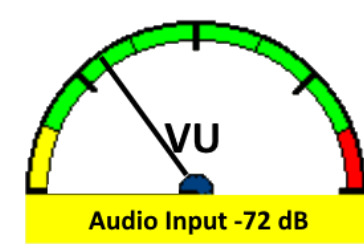

- WINLINK-Express starten
- Im ersten Schritt
- Add Callsign auswählen
- Mit Update speichern

| Winlink Express Properties fo       | or OE1                                          |               |                                                                                                    |                                   | >                |
|-------------------------------------|-------------------------------------------------|---------------|----------------------------------------------------------------------------------------------------|-----------------------------------|------------------|
| Call Signs                          |                                                 |               | Registration Contact Information                                                                                                    | 1                                 |                  |
| My Callsign: OE                     | My Password: ••<br>(Case sensitive)             | •••••         | Name:                                                                                                    | Networkship                       |                  |
| Callsign suffix (optional):         | (Used for country code) Cha                     | ange password | Street address 1:                                                                                                    | Stationaryzen 11                  |                  |
| Described an excession of a staff.  |                                                 |               | Street address 2:                                                                                                    |                                   |                  |
| (Non-Winlink e-mail address w       | ike@<br>where lost password will be sent when r |               | City:                                                                                                    | Vienna                            |                  |
|                                     | where lost password will be serie where         | equested)     | State/Province:                                                                                                    | Vienna                            |                  |
| Remove Callsign                     | Request password be sent to recove              | ery e-mail    | Country:                                                                                                    | Austria                           |                  |
|                                     |                                                 |               | Postal code:                                                                                                    | 1220                              |                  |
| Auxiliary Callsigns and Tactical Ad | dresses                                         |               | Phone number:                                                                                                    | 00406766703964                    |                  |
|                                     | Add Entry                                       |               | Web Site URL (optional):                                                                                                    |                                   |                  |
|                                     | Edit Entry                                      |               | Additional information (option                                                                                                    | al):                              |                  |
|                                     |                                                 |               |                                                                                                    |                                   |                  |
| My Grid Square: JN88FF              | Lat/Lon to Grid Square                          |               |                                                                                                    |                                   | Ŧ                |
| Winlink Express registration key    | у:                                              |               |                                                                                                    |                                   |                  |
| Service Codes                       |                                                 |               | Recalculate HF path quality if SF                                                                                                    | I changes more than: 10           |                  |
| PUBLIC                              |                                                 |               | Keep logs for 2 🛓 weeks                                                                                                    | . Keep deleted messages fo        | r <u>720</u> day |
| (Use PUBLIC for ham call signs      | . Separate multiple service codes by s          | paces.)       | Display list of pending incomination                                                                                                    | ng messages prior to download     |                  |
| If you change service codes, yo     | ou must update the list of channels.            |               | Warn about connections to s                                                                                                    | tations holding messages          |                  |
|                                     |                                                 |               | Automaticaly install field-test (                                                                                                    | beta) versions of Winlink Express |                  |
| Update                              | Cancel                                          | Help          | Automatically install updates with the second second se | without prompting                 |                  |
|                                     |                                                 |               |                                                                                                    |                                   |                  |

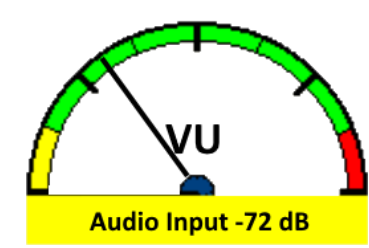

• WINLINK-Express starten

• E-Mail-Eingabe

 Mit *Post to Outbox* zum Versenden vorbereiten

| No active session                | <br>      |            | Read to Outhern Colored Templete Attackments Could Charle Court Defter Class  |
|----------------------------------|-----------|------------|-------------------------------------------------------------------------------|
| System Folders                   | Date/Time | Message ID | D Post to Outbox Select lemplate Attachments Spell Check Save in Drafts Close |
| Inbox (0 unread)                 |           |            | From: OE1KBC V Send as: Winlink Message V Request message receipt             |
| Outbox (0)                       |           |            | Io: oe1rhc@oevsv.at                                                           |
| Sent Items (0)                   |           |            |                                                                               |
| Saved Items (0)                  |           |            | Subject: Einladung zum Elahmarkt                                              |
| Deleted items (95)<br>Drafts (0) |           |            |                                                                               |
| Personal Folders                 |           |            | <u>Attach:</u>                                                                |
|                                  |           |            | Hallo Reinhard,                                                               |
|                                  |           |            | hast Du zeit am Samstag von 8-13 uhr zum Flohmarkt zu kommen.                 |
|                                  |           |            | Wir wolen auch VARA-Em von der externen Klubstation probieren                 |
|                                  |           |            | Wir wolen auch VARA Fin Von der externen Rubstation probleren.                |
| Global Folders                   |           |            | 73 de Kurt                                                                    |
|                                  |           |            | OE1KBC                                                                        |
|                                  |           |            |                                                                               |
|                                  |           |            |                                                                               |
| Contacts                         |           |            |                                                                               |
|                                  |           |            |                                                                               |
|                                  |           |            |                                                                               |
|                                  |           |            |                                                                               |

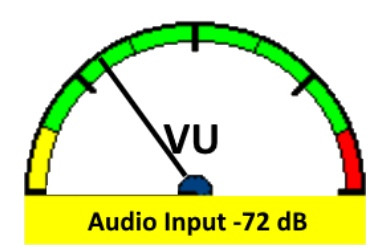

- WINLINK-Express
- Open Session
- VARA HF Winlink auswählen

| Winlink Express 1.7.22.0 - OE1KBC                                                                                                    |                                                                           |                                                                                        |           |
|----------------------------------------------------------------------------------------------------|---------------------------------------------------------------------------|----------------------------------------------------------------------------------------|-----------|
| OE1KBC - Add Callsign                                                                                                    | Settings Message Attachments Move To: Saved Items  V Delete Open Session: | Telnet Winlink 🛛 🗸 🗸                                                                   | Logs Help |
| 🗋   @ @ @   @ 🏠   <,   🕂 🌐                                                                                                    | 🖬 🗄 🥲   🛃   🌧   🛞                                                         | Telnet Winlink<br>Packet Winlink                                                       |           |
| No active session.                                                                                                    |                                                                           | Pactor Winlink                                                                         |           |
| System Folders<br>Inbox (0 unread)<br>Read Items (0)<br>Outbox (0)<br>Sent Items (0)<br>Saved Items (0)<br>Deleted Items (95)<br>Drafts (0)<br>Personal Folders | Date/Time v Message ID Size Source Sender Recipient                       | Robust Packet Winlink<br>Ardop Winlink<br>Vara FM Winlink<br>Iridium GO Winlink<br>    |           |
| Global Folders                                                                                                    |                                                                           | Pactor Radio-only<br>Vara HF Radio-only<br>Vara FM Radio-only<br>Telnet Radio-only<br> |           |
| Contract                                                                                                    |                                                                           | Telnet Post Office                                                                     |           |
|                                                                                                    |                                                                           |                                                                                        |           |

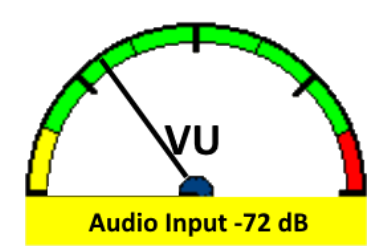

• WINLINK-Express

ID

- Open Session
   auswählen
- Settings VARA TNX Setup auswählen
- Mit Update speichern

| Move To: | Saved Items  V Delete Open Sess                                                                                                    | ion: Vara HF Winlink V Logs Help                                                                                                    |
|----------|----------------------------------------------------------------------------------------------------|----------------------------------------------------------------------------------------------------|
| ) Siz    | <ul> <li>Vara HF Winlink Session - OE1KBC</li> <li>Exit Settings Channel Selection Map</li> <li>OE5XAR Center Freq. 7058,00</li> <li>Favorites:</li> </ul>                                                                                                    | Forecast Auto-connect Next chan. Start Stop Abort<br>Dial Freq: 7056,500 Bandwidth: 2300 Quality: 46 Bearing: 266                                                                                                    |
|          | Channel Free In: 0/0 Out: 0/0 BPM: 0/0 Dis<br>*** Launching VARA TNC<br>*** Successfully connected to VARA TNC at 127.0.<br>*** Maximum signal bandwidth is set to 2300 Hz.<br>*** Using Icom 7300, COM4, 9600 baud<br>*** Ready<br>*** This is a registered version of Vara TNC that car | Vara Setup ×<br>Virtual TNC host address/name: 127.0.0.1<br>Virtual TNC command port: 8300 Data Port: 8301<br>Maximum signal bandwidth: 2300 ×<br>(Vara 2750 requires radio TX filter set for 100-2900 Hz and RX bandwidth of 3000)    |
|          |                                                                                                    | VARA Modem location: C:\VARA\Vara.exe<br>Automatically launch Vara TNC when session is opened<br>Show the Vara TNC screen when it's launched<br>Identify with Morse code at end of session<br>Log Vara commands to Vara(date).log file |
|          |                                                                                                    | Update Cancel                                                                                                    |

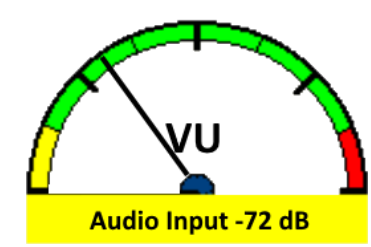

WINLINK-Express 

- **Settings** ۲ **Radio Setup** auswählen
- Mit Update speichern

ID

| Move To: | Saved Items  V Delete                                                                                                    | Open Session: Vara HF Winlink V Logs Help                                                                                                    |
|----------|----------------------------------------------------------------------------------------------------|----------------------------------------------------------------------------------------------------|
|          |                                                                                                    |                                                                                                    |
| ) Siz    | 🗱 Vara HF Winlink Session - O                                                                                                    | Е1КВС ▼ — □                                                                                                    |
|          | Exit Settings Channel Select<br>OE5XAR Center Fre                                                                                                    | ion Map Forecast Auto-connect Next chan. Start Stop Abort<br>7058,000 Dial Freq: 7056,500 Bandwidth: 2300 Quality: 46 Bearing: 266                                                                                                    |
|          | Favorites:                                                                                                    | 🗱 Vara HF Radio-only Settings X                                                                                                    |
|          | *** Launching VARA TNC<br>*** Successfully connected to VAR/<br>*** Maximum signal bandwidth is set<br>*** Using Icom 7300, COM4, 9600 b<br>*** Ready<br>*** This is a registered version of Va | Radio Selection         Select Radio Model       Icom 7300       Antenna Selection       Default         Icom Address       94       USB       USB Digital       FM       Use Internal Tuner         Codan login and optional password: |
| -        |                                                                                                    | Radio Control Port         Serial Port to Use       COM15 ∨         Baud       19200 ∨         Enable RTS       ✓         Enable DTR       TTL                                                                                          |
|          |                                                                                                    | PTT Port (Optional) Serial Port to Use Icom 7300 V Baud 9600 Enable RTS Enable DTR V                                                                                                    |
|          |                                                                                                    | Update Close                                                                                                    |

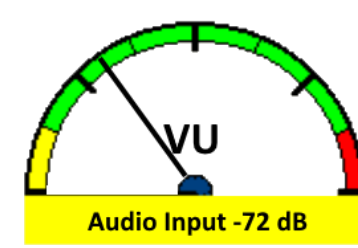

## Wie kann ich E-Mails versenden?

😵 HF Channel Selector

Select Channel Update Via Internet Updat

Update Via Radio Map Forecast SFI Exit All RMS

 $\times$ 

Ŧ

- WINLINK-Express
- Channel Selection
   auswählen
- Passende Frequenz aussuchen, Path Stärke und Farbe zur Hilfe nehmen
- Mit Select Channel speichern

| Callsign | Frequency<br>(kHz) | Mode  | Grid<br>Square | Hours | Group  | Distance<br>(km) | Bearing<br>(Degrees) | Path<br>Reliability<br>Estimate | Path<br>Quality<br>Estimate | ^            |
|----------|--------------------|-------|----------------|-------|--------|------------------|----------------------|---------------------------------|-----------------------------|--------------|
| DB0EDQ   | 7051,500           | V2300 | JN59KN         | 00-23 | PUBLIC | 426              | 292                  | 65                              | 48                          |              |
| LA9K     | 3591,000           | V500  | JO48AD         | 00-23 | PUBLIC | 1228             | 336                  | 70                              | 47                          |              |
| LA1J     | 5353,000           | V500  | JO28UP         | 00-23 | PUBLIC | 1348             | 333                  | 71                              | 47                          |              |
| DB0BES   | 7052,800           | V2300 | JO62TF         | 00-23 | PUBLIC | 481              | 337                  | 63                              | 47                          |              |
| LA9K     | 3611,500           | V2300 | JO48AD         | 00-23 | PUBLIC | 1228             | 336                  | 70                              | 47                          |              |
| LA1J     | 5355,300           | V2300 | JO28UP         | 00-23 | PUBLIC | 1348             | 333                  | 71                              | 47                          |              |
| LA1T     | 3593,500           | V500  | JO59FE         | 00-23 | PUBLIC | 1273             | 345                  | 69                              | 47                          |              |
| OE5XAR   | 7058,000           | V2300 | JN68PC         | 00-23 | PUBLIC | 230              | 266                  | 61                              | 46                          |              |
| LA3F     | 3610,500           | V2300 | JO59JS         | 00-23 | PUBLIC | 1327             | 346                  | 66                              | 46                          |              |
| LA3F     | 3595,000           | V500  | JO59JS         | 00-23 | PUBLIC | 1327             | 346                  | 66                              | 46                          |              |
| LA5G     | 5330,000           | V500  | JP50IS         | 00-23 | PUBLIC | 1435             | 348                  | 68                              | 46                          |              |
| LA5G     | 5356,500           | V2300 | JP50IS         | 00-23 | PUBLIC | 1435             | 348                  | 68                              | 46                          |              |
| F1ZWL    | 3613,500           | V2300 | JN23SR         | 17-23 | PUBLIC | 975              | 243                  | 75                              | 46                          |              |
| LA3F     | 3598,000           | V500  | JO59JS         | 00-23 | PUBLIC | 1327             | 346                  | 66                              | 46                          |              |
| F5ZFX    | 7051,000           | V2300 | JN04OS         | 00-23 | PUBLIC | 1221             | 257                  | 73                              | 46                          |              |
| LA1B     | 7044,000           | V500  | JP20UN         | 00-23 | PUBLIC | 1525             | 337                  | 66                              | 45                          |              |
| R2DWL    | 7078,800           | V2750 | KO94AV         | 00-23 | PUBLIC | 1657             | 056                  | 69                              | 45                          | $\mathbf{v}$ |

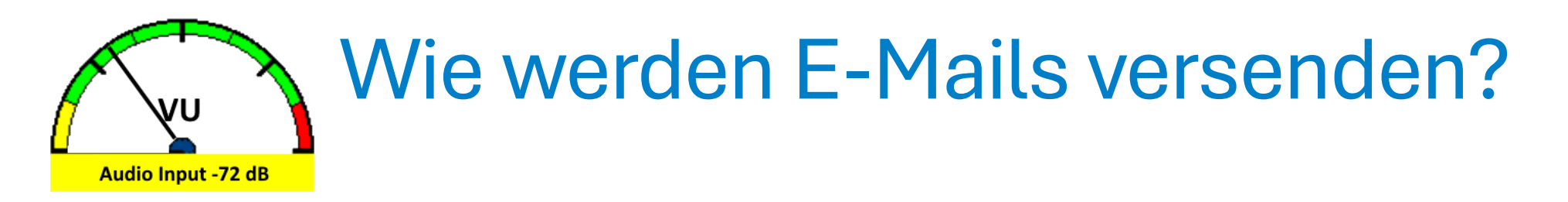

- WINLINK-Express
- Start klicken damit die Aussendung startet, LOG-Anzeige beachten

| Vara HF Winlink Session - OE1KBC                                                      | - 🗆         |
|---------------------------------------------------------------------------------------|-------------|
| Exit Settings Channel Selection Map Forecast Auto-connect Next chan. Start Stop Abort |             |
| OE5XAR Center Freq: 7058,000 Dial Freq: 7056,500 Bandwidth: 2300 Quality: Be          | earing: 266 |
| Favorites:           Select         Add to favorites         Remove from favorites    |             |
| Channel busy In: 0/0 Out: 0/0 BPM: 0/0 Disconnected                                   |             |
|                                                                                       |             |
| *** Leven Line MADA TNC                                                               |             |

- \*\*\* Launching VARA TNC
- \*\*\* Successfully connected to VARA TNC at 127.0.0.1 port 8300
- \*\*\* Maximum signal bandwidth is set to 2300 Hz.
- \*\*\* Using Icom 7300, COM4, 9600 baud
- \*\*\* Ready
- \*\*\* This is a registered version of Vara TNC that can operate at full speed.
- \*\*\* Calling OE5XAR

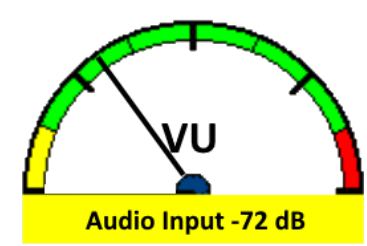

### Welche VARA-Zugänge gibt es in OE?

- WINLINK-MAP
- <u>https://winlink.org/RMSChannels</u>
- Für VARA-HF
- VARA anklicken
- Die Auswahl eines VARA-Zugangs wird aber eher über die Propagation und nicht die Regionalität ausgewählt.

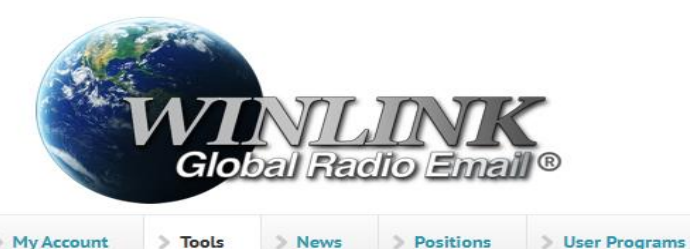

#### Live System Information

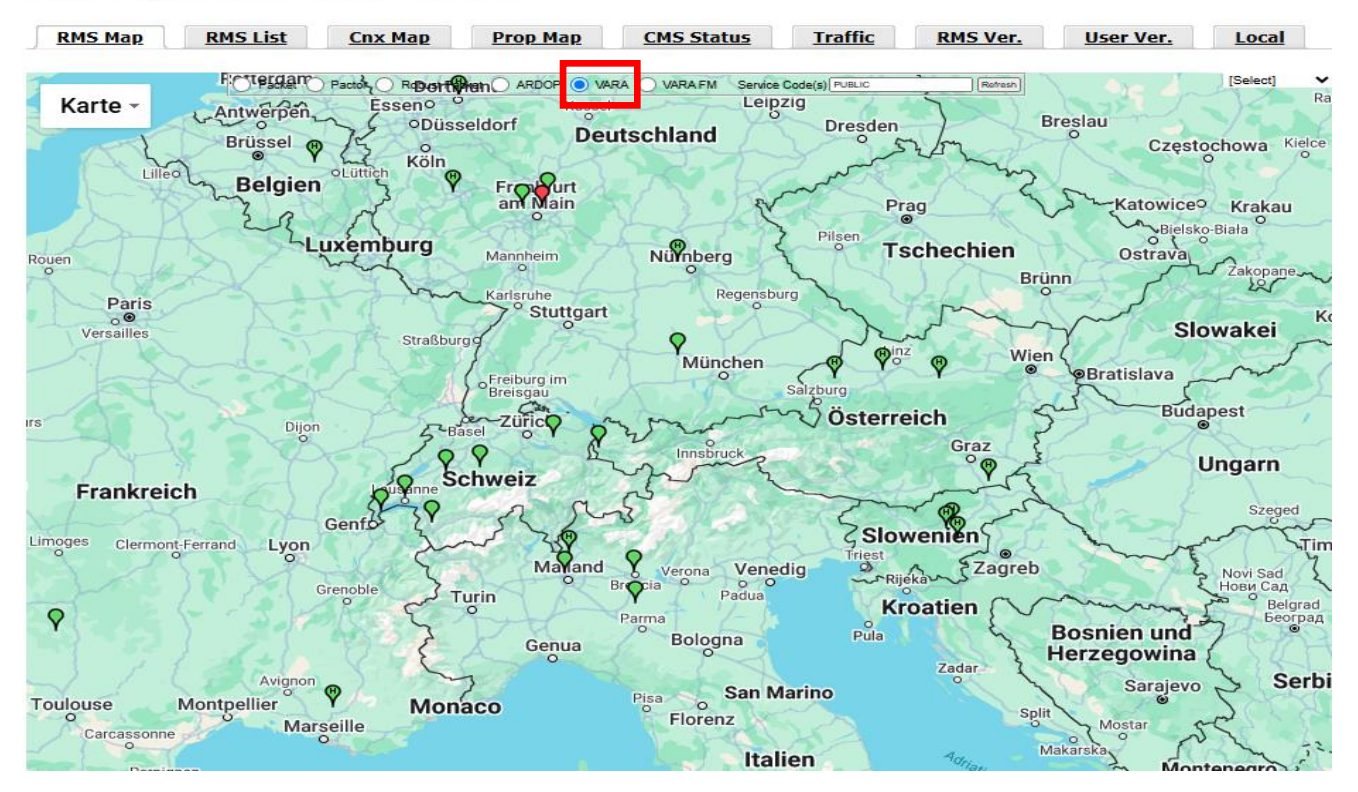

> Book of Knowledge

> Download

> Support

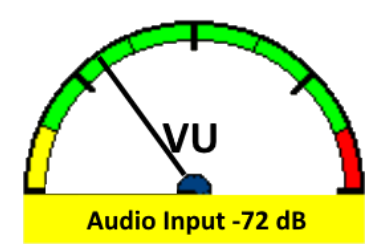

### Welche VARA-Zugänge gibt es in OE?

- WINLINK-MAP
- <u>https://winlink.org/RMSChannels</u>
- Für VARA-FM
- VARA FM anklicken
- Die Karte zeigt mit roten/grünen Symbolen die Verfügbarkeit an.
- In OE stehen einige VARA-FM
- Zugänge im
  - 2m-Band
  - 70cm-Band und
  - 6m-Band
- zur Verfügung.

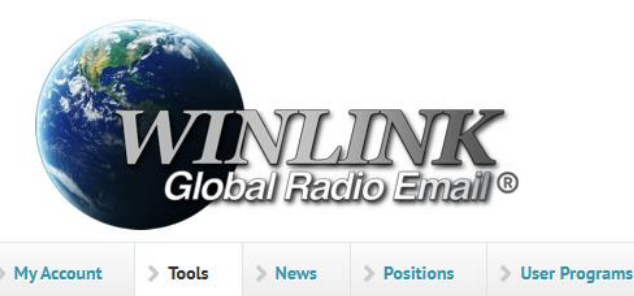

#### Live System Information

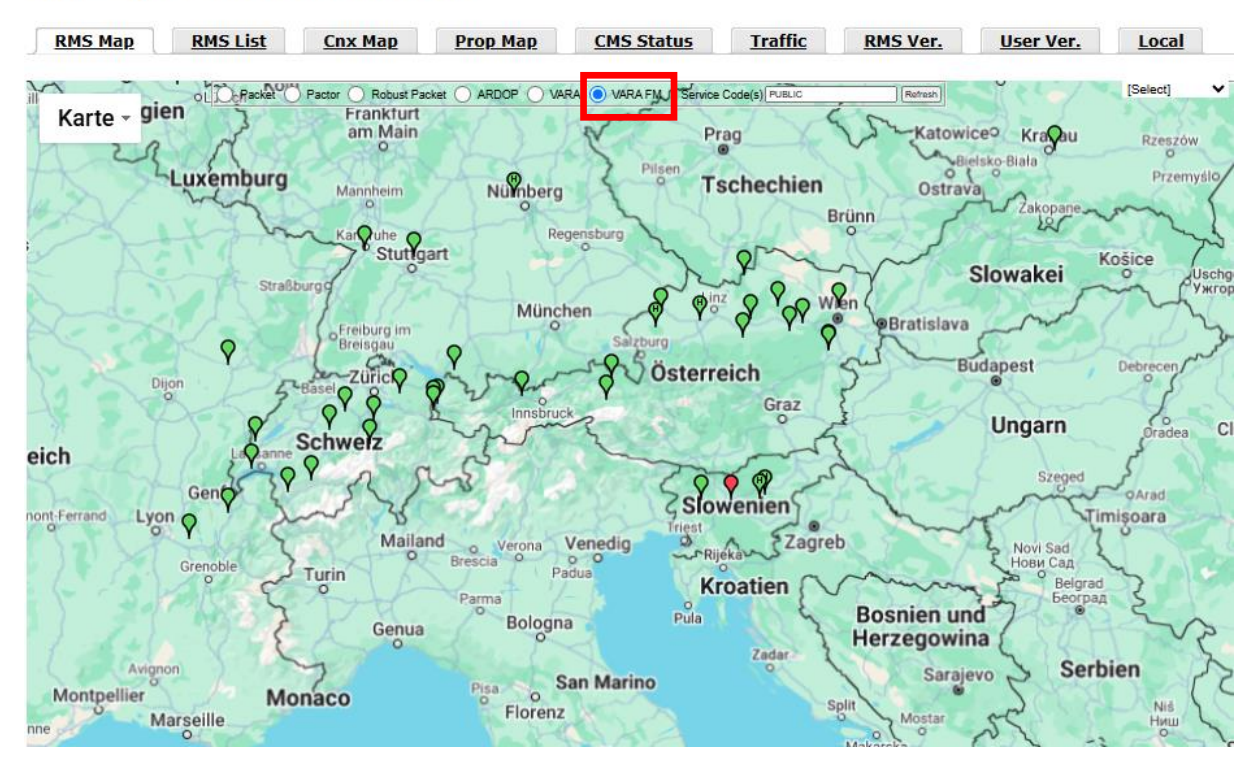

Book of Knowledge

> Download

Support

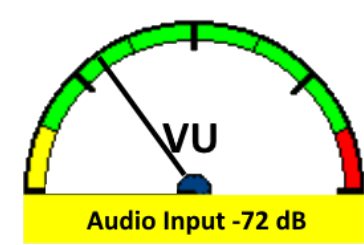

### Welche VARA-Zugänge gibt es in OE?

- WINLINK-MAP
- <u>https://winlink.org/RMSChannels</u>
- Für VARA-FM
- VARA FM anklicken
- Details eines VARA-Zugangs kann durch einen Klick auf das grüne Symbol erfolgen
- Angezeigt wird:
  - Rufzeichen
  - Frequenz
  - Location
  - Antennenart
  - VARAFM / VARAFM WIDE

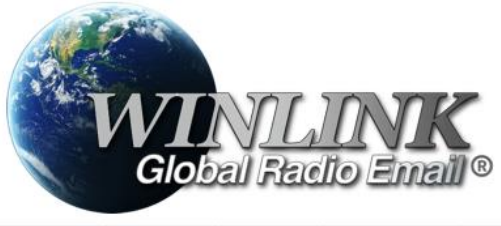

| My Account | > Tools | > News | Positions | > User Programs | Book of Knowledge | > Download | > 5 |
|------------|---------|--------|-----------|-----------------|-------------------|------------|-----|
|            |         |        |           |                 |                   |            |     |

Support

#### Live System Information

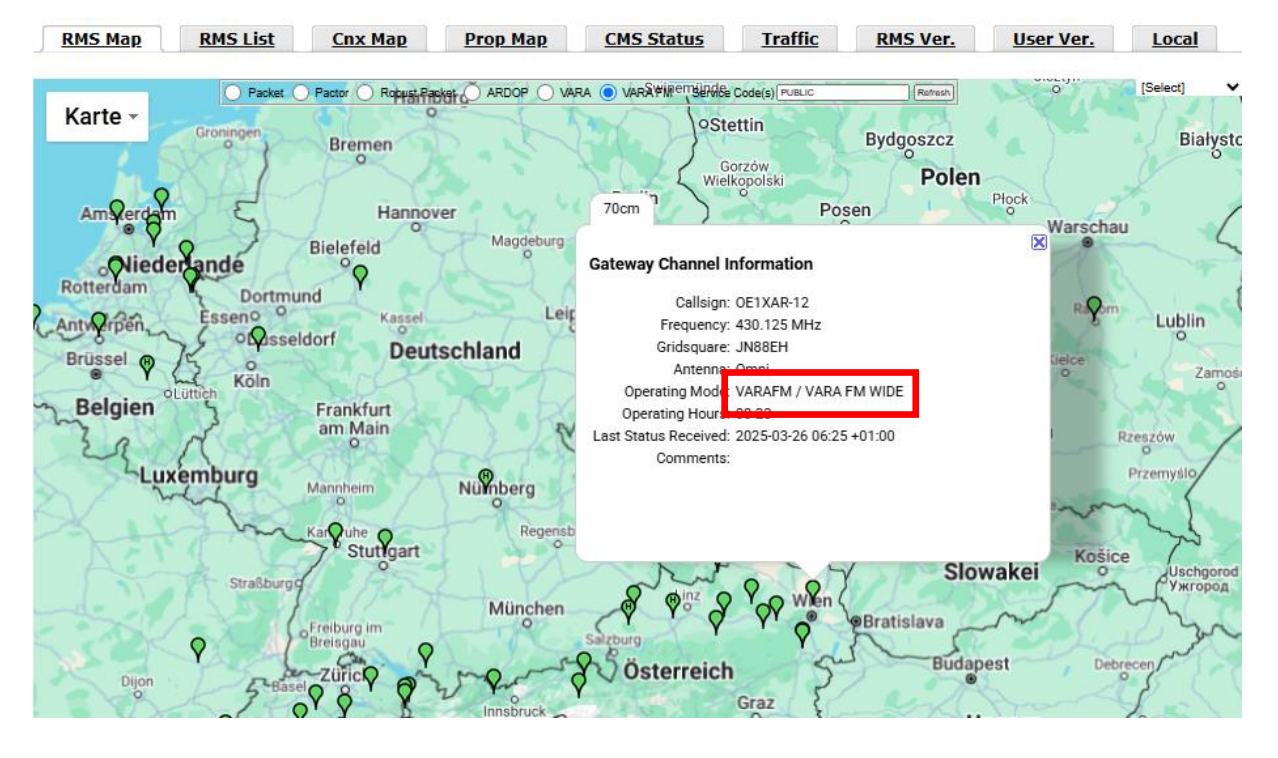

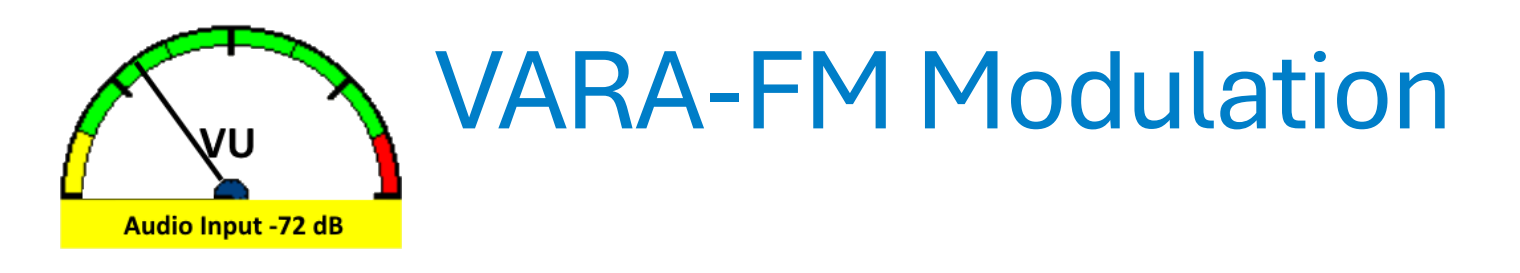

 VARA-FM benutzt zwei Modi. Den NARROW-Mode und den WIDE-Mode. Die Netto Datenrate bei NARROW geht bis ca. 12 kBit/sec und im WIDE-Mode bis ca. 25 kBit/sec.

Im WIDE-Mode ist ein Funkgerät mit breitem Filter im TX/RX-Zweig notwendig.

Bitte testen!

|       |                | VARA     | FM WIDE |                   | VARA FM NARROW |          |        |                   |  |  |
|-------|----------------|----------|---------|-------------------|----------------|----------|--------|-------------------|--|--|
| Level | Symbol<br>Rate | Carriers | Mod.    | Net Rate<br>(bps) | Symbol<br>Rate | Carriers | Mod.   | Net Rate<br>(bps) |  |  |
| 1     | 42             | 55       | 4PSK    | 1098              | 42             | 55       | 4PSK   | 1098              |  |  |
| 2     | 42             | 55       | 4PSK    | 2253              | 42             | 55       | 4PSK   | 2253              |  |  |
| 3     | 42             | 98       | 4PSK    | 4040              | 42             | 55       | 4PSK   | 3022              |  |  |
| 4     | 42             | 98       | 4PSK    | 5387              | 42             | 55       | 16QAM  | 4032              |  |  |
| 5     | 42             | 98       | 16QAM   | 7185              | 42             | 55       | 16QAM  | 5375              |  |  |
| 6     | 42             | 98       | 16QAM   | 9580              | 42             | 55       | 32QAM  | 6720              |  |  |
| 7     | 42             | 116      | 16QAM   | 11340             | 42             | 55       | 64QAM  | 8065              |  |  |
| 8     | 42             | 116      | 32QAM   | 14144             | 42             | 55       | 64QAM  | 9072              |  |  |
| 9     | 42             | 116      | 64QAM   | 16932             | 42             | 55       | 128QAM | 10585             |  |  |
| 10    | 42             | 116      | 64QAM   | 19003             | 42             | 55       | 256QAM | 12091             |  |  |
| 11    | 42             | 116      | 128QAM  | 22102             |                | 30 - C   |        |                   |  |  |
| 12    | 42             | 116      | 256QAM  | 25210             |                |          |        |                   |  |  |

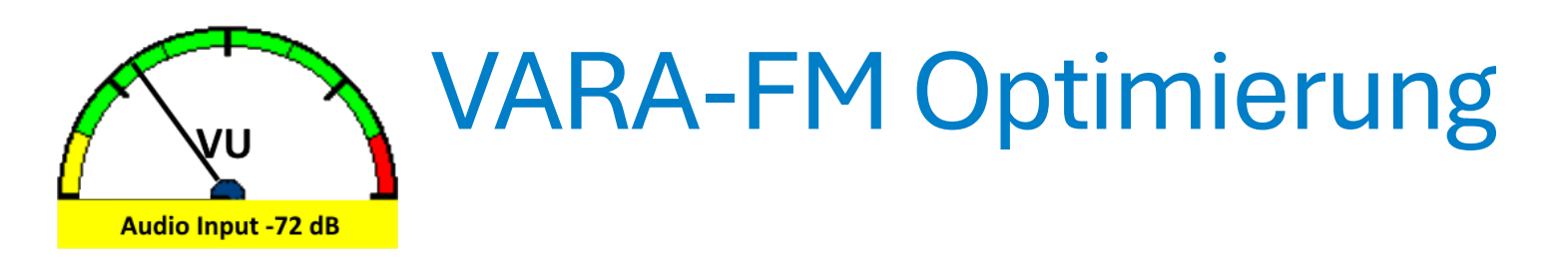

- Wie bereits zu Beginn erwähnt, ist die Qualität der erzeugten Töne ein wesentlicher Bestandteil der Übertragungsleistung.
- Was man bei VARA-HF (SSB) mit der Anpassung der ALC-Regelung erreicht ist bei
- **VARA-FM** mit der Pegelangleichung der Send- und Empfangsstation zu lösen.
- **VARA** bietet in der **VARA-FM** Modemsoftware eine Automatische Tune-Funktion an. Diese ist unbedingt vor einer Verbindung mit einem Zugang zu benutzen.

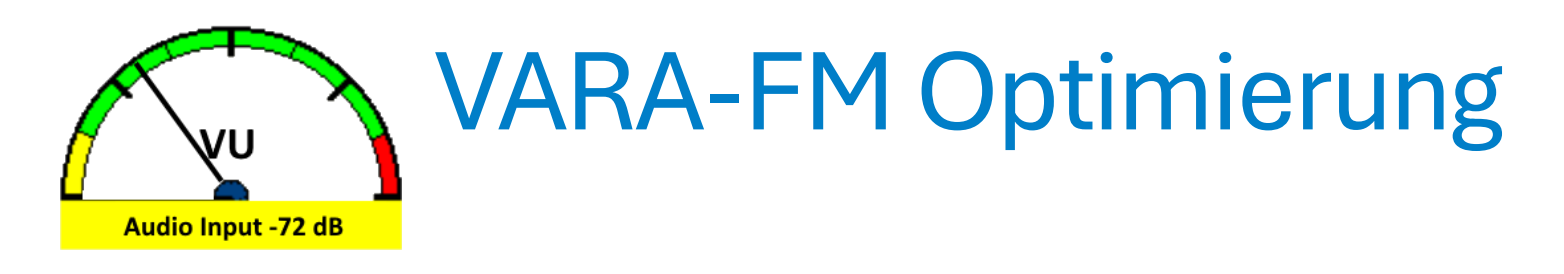

• VARA-FM hat in der Soundcard Einstellung den TUNE Button. Damit lasst sich eine Verbindung Überprüfen. Das Rufzeichen mit SSID des Zugangs muss richtig angegeben werden.

| <ul> <li>SoundCard</li> <li>Device Input</li> <li>Mikrofon (USB Audio CODEC)</li> <li>Device Output</li> <li>Lautsprecher (USB Audio CODEC)</li> </ul> | Calibrate with:<br>OE1XAR-12<br>Sending 5/10 | × | Calibrate with:<br>OE1XAR-12<br>Drive Level: -25 dB<br>S/N: +32,1 dB<br>VU: -24 dB |
|----------------------------------------------------------------------------------------------------|----------------------------------------------|---|------------------------------------------------------------------------------------|
| Auto<br>Tune                                                                                                    | В                                            | 3 | APPROVED                                                                           |
| Close                                                                                                    | Close                                        |   | Close                                                                              |

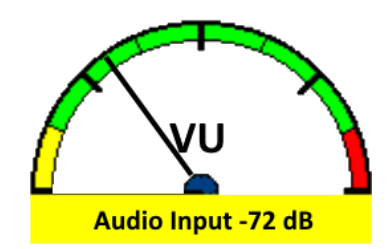

## **VARA-FM Optimierung**

- Bitte vorrangig FM-System **NARROW** verwenden wenn nicht klar ist ob das Funkgerät auch **WIDE** unterstützt
- VARA-FM zeigt im Setup wie ein Funkgerät für WIDE-Mode aktiviert wird.
- An der DATA-Buchse, welche 9k6 unterstütz, erkennt man ob ein Funk-Geräte für den *WIDE*-Mode geeignet ist.

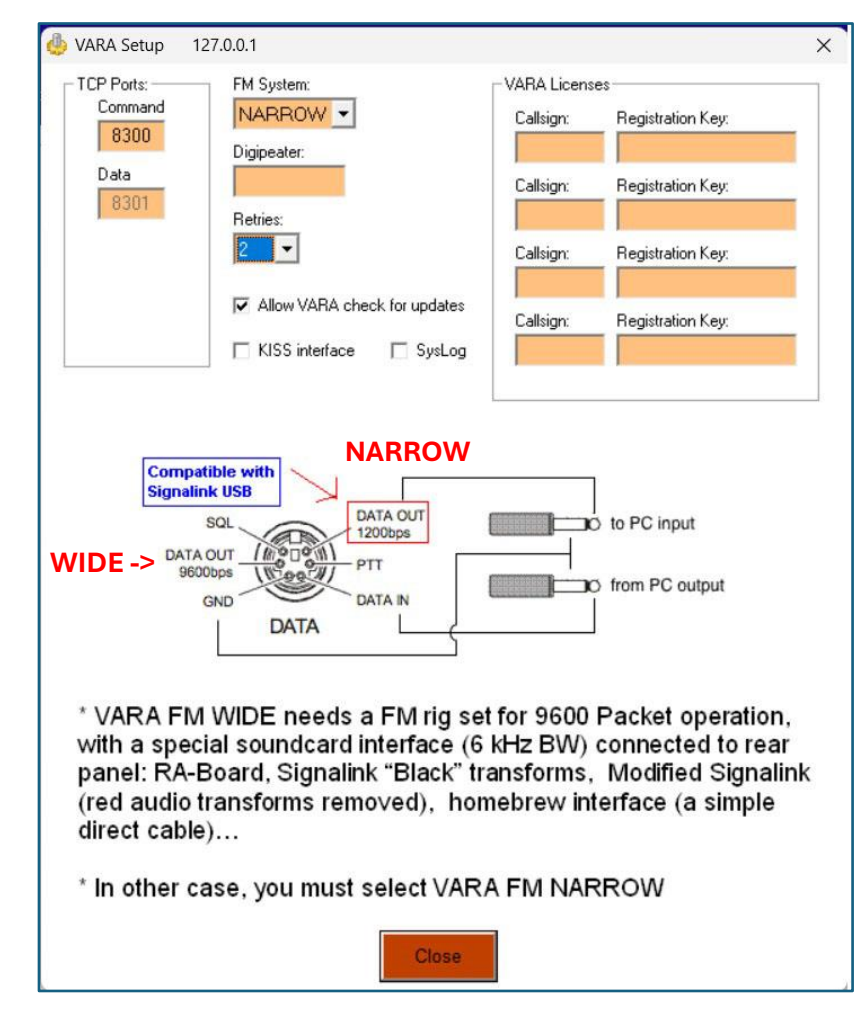

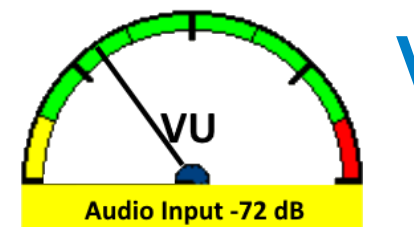

## **VARA-FM** Optimierung

- VARA-FM PTT Einstellung
- Hier ein Beispiel für YAESU FT-991
- Die C-Media-Hardware-PTT. In VARA heißt dies RA-Board, und RA bedeutet in diesem Fall auch DRA (Allstar Link).

| PTT Via   |     |            |       |  |
|-----------|-----|------------|-------|--|
|           | СОМ | C RA-Board | C VOX |  |
| COM Port: |     |            |       |  |
| СОМЗ      | •   |            |       |  |
| Brand:    |     |            |       |  |
| Yaesu     | •   |            |       |  |
| Model:    |     |            |       |  |
| FT-991    | •   |            |       |  |
| Baud:     |     |            |       |  |
| 9600      | •   |            |       |  |
| RTS       |     |            |       |  |
| DTR       |     |            |       |  |
|           |     |            |       |  |
|           |     |            |       |  |
|           | E   |            |       |  |

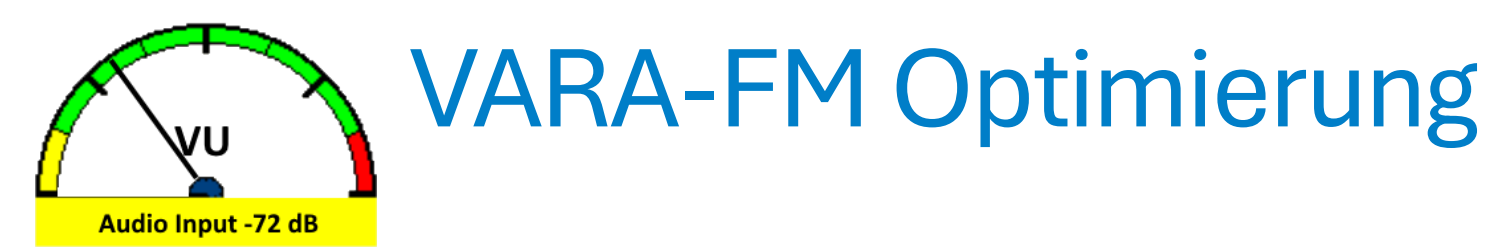

- WINLINK und VARA-FM
- Die Verbindung zum Zugang ist angepasst.
- Hier ein Beispiel mit Ablauf einer Verbindung

| 🗱 Vara FM Winlink Ses                                                                            | sion - OE1MLD                              |                         |             |        |                  |       |
|--------------------------------------------------------------------------------------------------|--------------------------------------------|-------------------------|-------------|--------|------------------|-------|
| Exit Settings Chann                                                                              | el Selection Start                         | Stop Abort              |             |        |                  |       |
| Connection: Direct                                                                               | OE1XAR-12                                  | via                     | ,           |        | Freq.: 43        | 0,125 |
| Favorites: OE1XAR-12                                                                             | 2 @ 430,125                                |                         | -           | Select | Add to favorites | Remov |
| In: 0/0 Out: 0/0 BPM: 0/0                                                                        | 0 Disconnected Tin                         | ne to next Autoco       | nnect = Di  | sabled |                  |       |
| *** Connected to Winlink RM<br>ÖVSV LV1 Wien/Bisamberg<br>[WL2K-5.0-B2FWIHJM\$]<br>;PQ: 86941075 | IS: OE1XAR-12 @ 202<br>Info: oe1kbc@oevsv. | 25/03/25 10:49:30<br>at | Freq: 430,1 | 25     |                  |       |
| CMS via OE1XAR ><br>;FW: OE1MLD<br>[RMS Express-1.7.22.0-B2<br>;PR: 75435823                     | FHM\$]                                     |                         |             |        |                  |       |

: OE1XAR-12 DE OE1MLD (JN88FF)

\*\*\* --- End of session with OE1XAR-12 at 2025.03.25 10:49:50 ---

\*\*\* Messages sent: 0. Total bytes sent: 0, Time: 00:20, bytes/minute: 0

\*\*\* Disconnected from Winlink RMS: OE1XAR-12 @ 2025/03/25 10:49:51

\*\*\* Messages Received: 0. Total bytes received: 0, Total session time: 00:20, bytes/minute: 0

\*\*\* Session: 0.3 min; Avg Throughput: 0 Bytes/min; 1 Min Peak Throughput: 0 Bytes/min

FF FQ

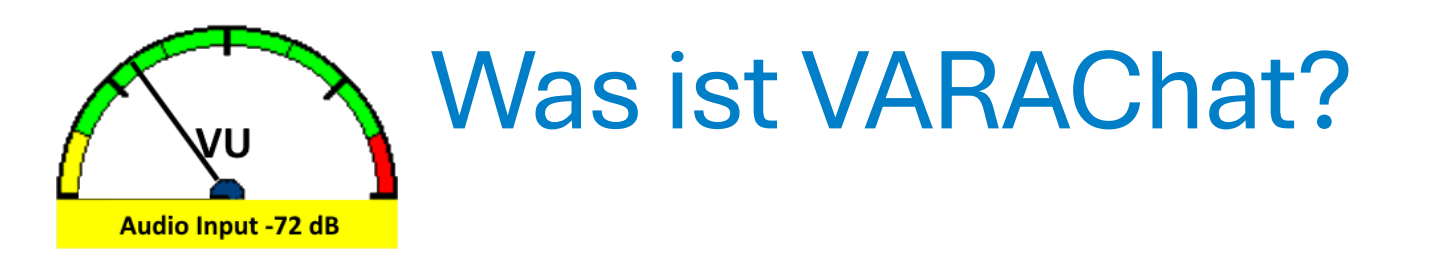

- VARAChat ist eine Software für P2P-Kontakte, CQ-Rufe, Broadcast-Meldungen und File-Transfer.
- **VARAChat** arbeitet mit den drei Arten (HF, FM, SAT) des VARA-Modems zusammen.
- **VARAChat** ist sehr einfach zu installieren und kann direkt von der Entwicklerseite geladen werden.
- Download
  - https://downloads.winlink.org/VARA%20Products/VARA%20Chat%20v1.4.1%20setup.zip

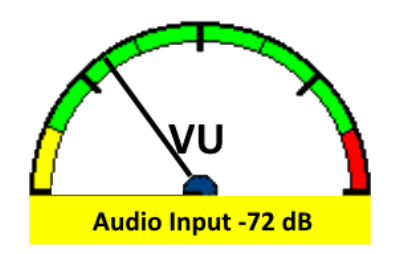

#### **VARAChat Setup**

• VARAChat

die Installation nach dem Download im **Administratormode** starten.

• Erster Schritt *Chat Setup...* 

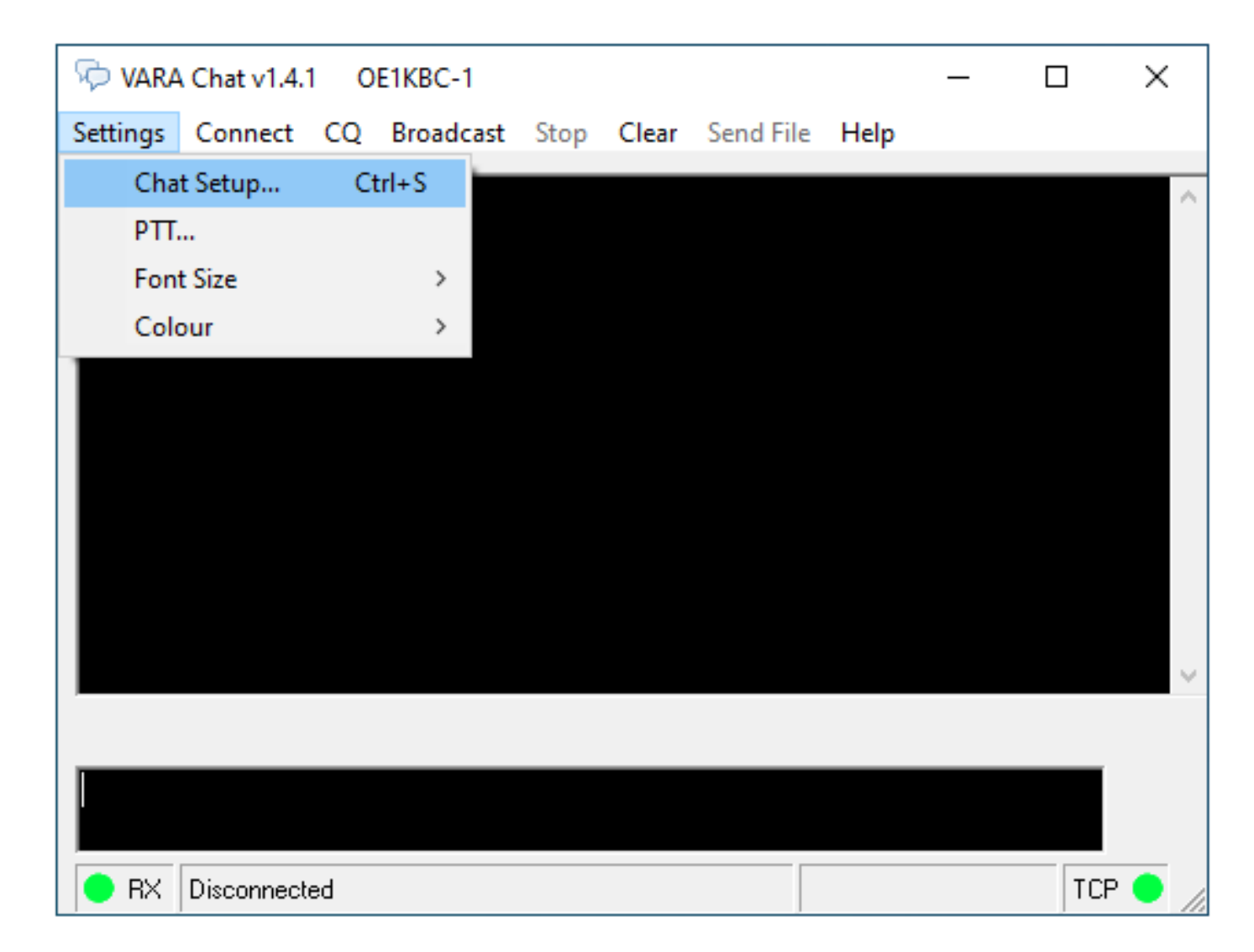

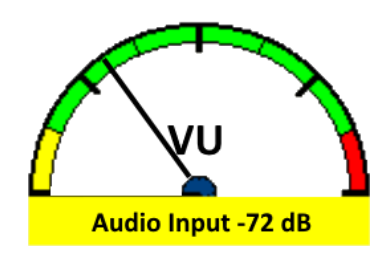

### VARAChat Setup

• VARAChat die Installation nach dem Download im

Administratormode starten.

• Erster Schritt *Chat Setup...* 

| VARA Chat v1.4.1 OE1KBC-                                                                                                    | 1 🍓 Setup 🔨 🔨                                                                                                    |
|----------------------------------------------------------------------------------------------------|----------------------------------------------------------------------------------------------------|
| Settings       Connect       CQ       Broad         Chat Setup       Ctrl+S         PTT       Font Size       >         Colour       > | VARA HF TCP       VARA Mode       /ARA HF Bandwitdh         Command Port       ® 300       ♥ VARA HF       ♥ VARA HF         B 300       ♥ VARA FM       ♥ VARA SAT       ♥ S00 Hz (Narrow)         Data Port       ♥ VARA SAT       ♥ 2300 Hz (Standard)         Host       ● Dett KBC-1       ● 2750 Hz (Tactical)         Downloads       C:\Users\kbaum\Desktop       Change |
| RX Disconnected                                                                                                    | VARA HF Modem location<br>C:\VARA\VARA.exe<br>NISS TCP<br>Port<br>8100<br>Host<br>localhost<br>Update<br>Cancel                                                                                                    |

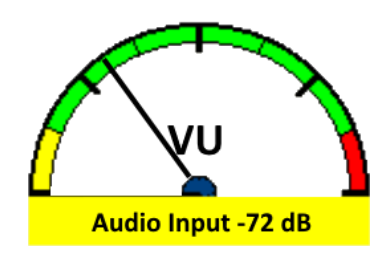

#### **VARAChat Setup**

• VARAChat

die Installation nach dem Download im Administratormode starten.

Nächster Schritt
 PTT...

| 두 VARA Chat v1.4 | .1 OE1KBC-1  |      |       |                                                                 |                             | _               |                      | ×   |   |
|------------------|--------------|------|-------|-----------------------------------------------------------------|-----------------------------|-----------------|----------------------|-----|---|
| Settings Connect | CQ Broadcast | Stop | Clear | Send File                                                       | Help                        |                 |                      |     | L |
| Chat Setup       | Ctrl+S       |      | 📻 PTT |                                                                 |                             |                 |                      |     | × |
| PTT              |              |      |       |                                                                 |                             |                 |                      |     |   |
| Font Size        | >            |      | Γ     | -PTT Via                                                        | C COM                       | ~               |                      |     |   |
| Colour           | >            |      |       | I. CAI                                                          | C COM                       |                 | /UA/NA-DU            | aro |   |
|                  |              |      |       | Brand:<br>Icom<br>IC-7300<br>✓ RTS<br>✓ DTR<br>CI-V Address: 94 | Port:<br>COM<br>Bauc<br>960 | 115<br>Is:<br>D | <ul> <li></li> </ul> |     |   |
|                  |              |      |       |                                                                 |                             |                 |                      |     |   |
| 😑 RX Disconned   | ted          |      |       |                                                                 |                             |                 | TCF                  | •   |   |

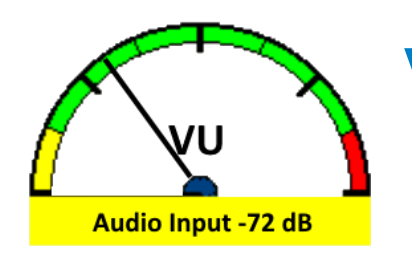

#### VARAChat CQ

• VARAChat hat folgende Arten zur Kommunikation:

- CQ
- *P2P*
- Broadcast
- FileTransfer

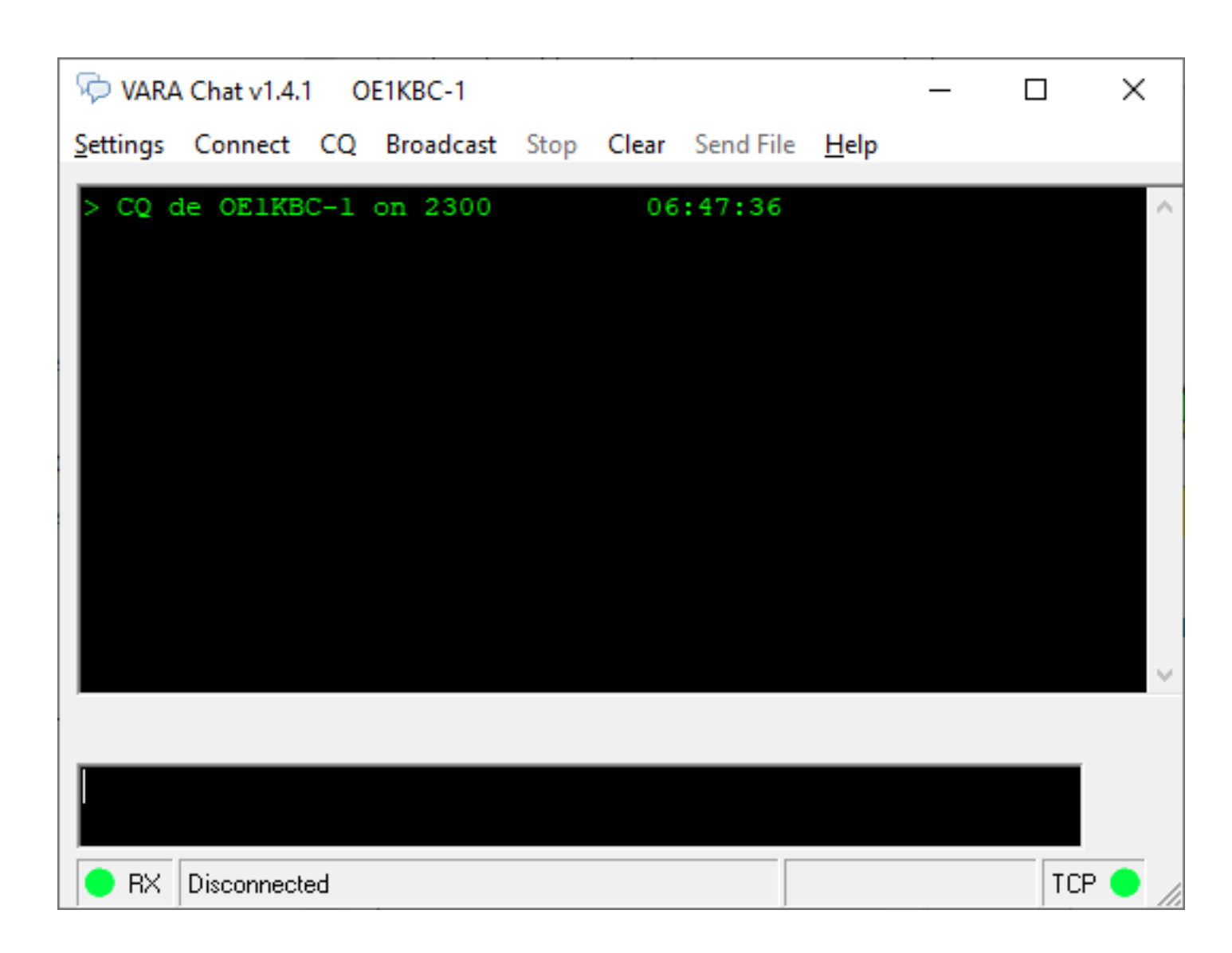

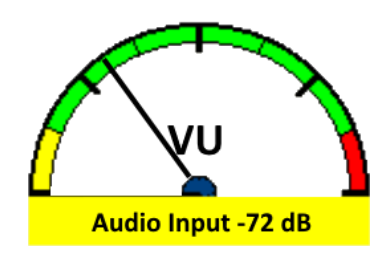

### VARAChat Connect

• VARAChat hat folgende Arten zur Kommunikation:

- CQ
- **P2P**
- Broadcast
- FileTransfer

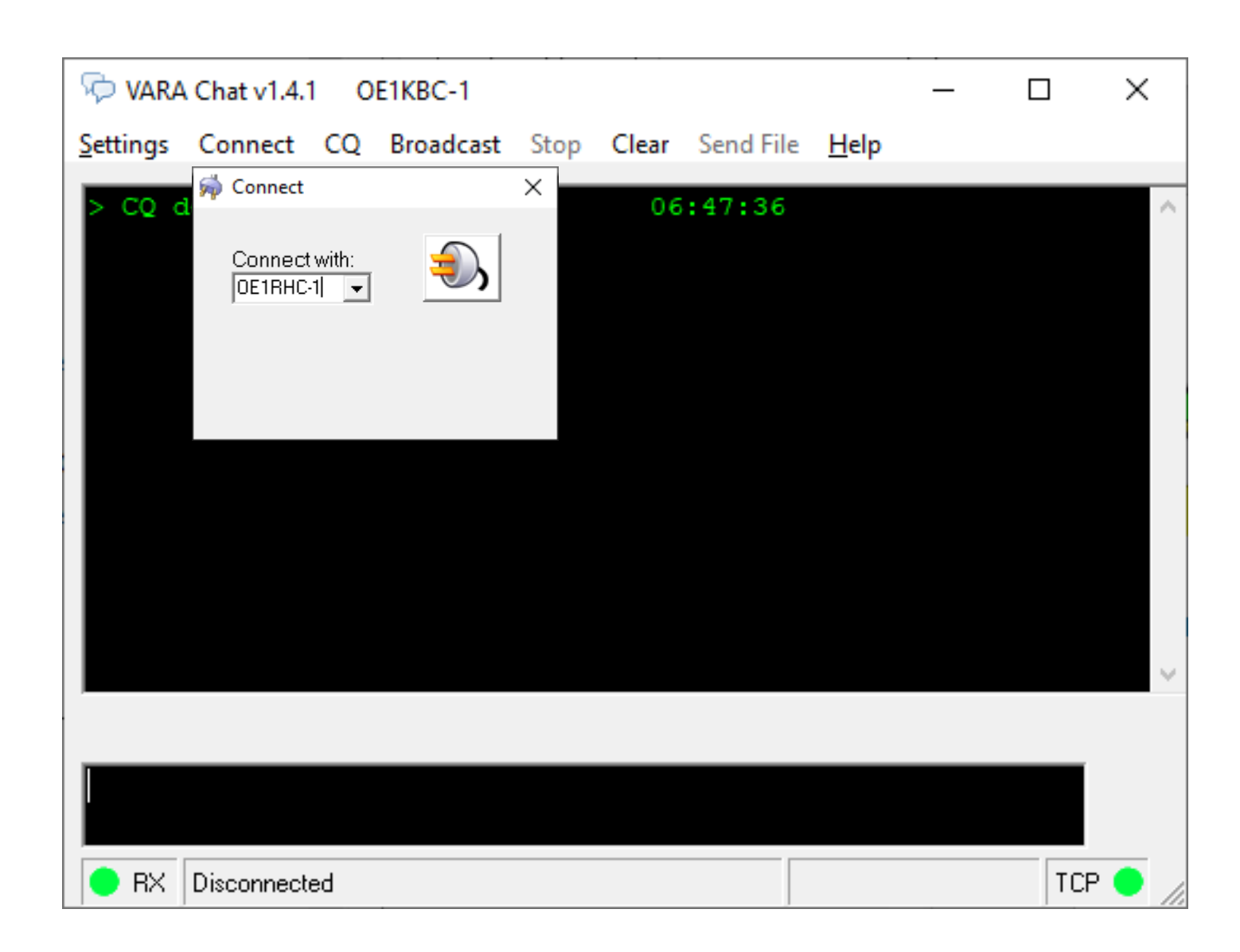

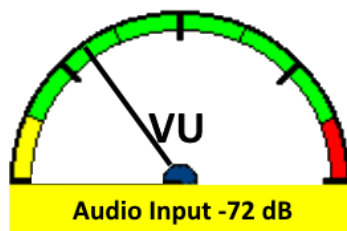

### VARAChat Connect

 VARAChat hat folgende Arten zur Kommunikation:

- CQ
- **P2P**
- Broadcast
- FileTransfer

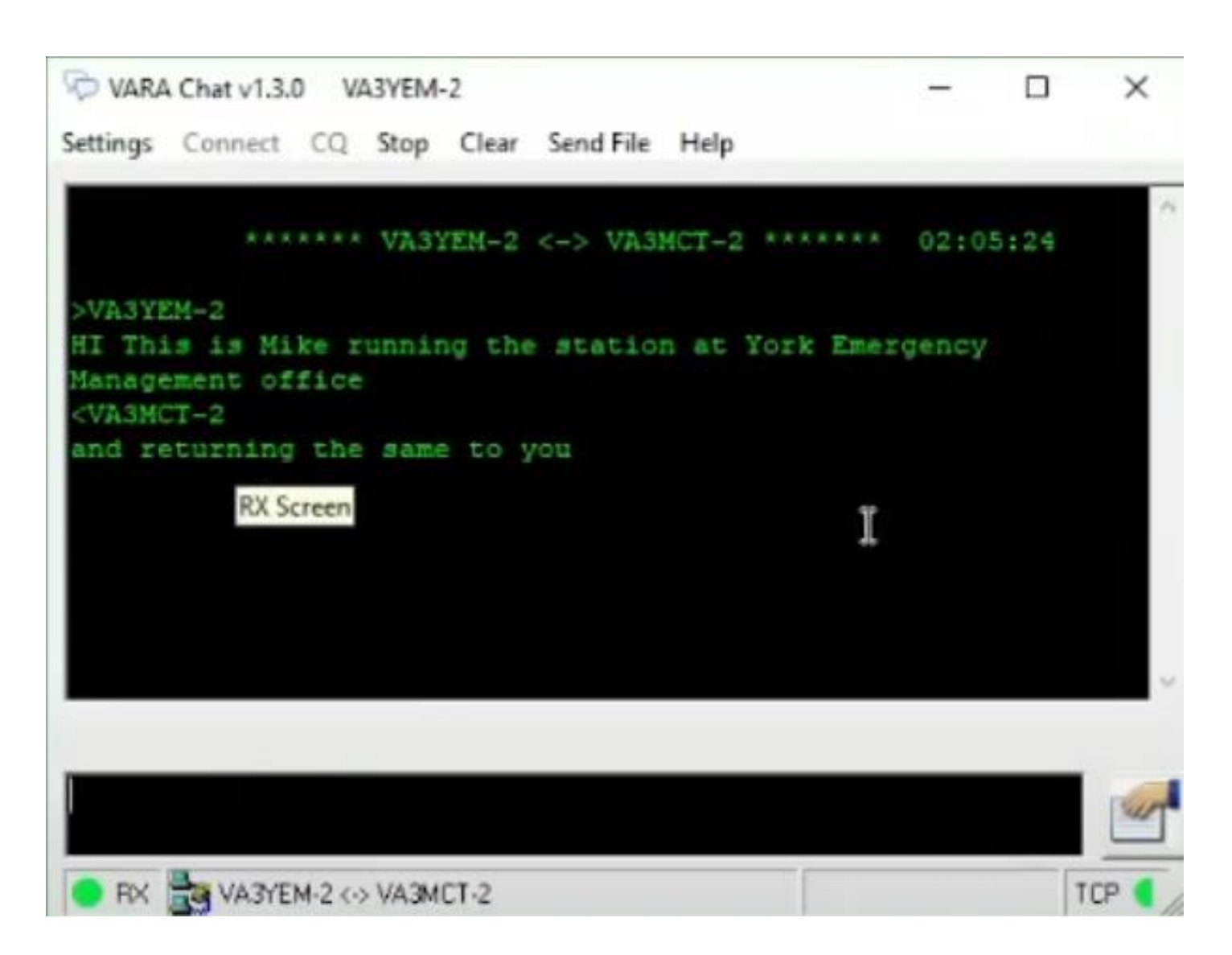

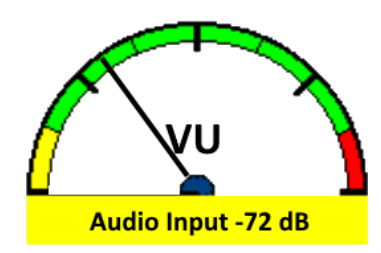

#### **VARAChat Broadcast**

• VARAChat hat folgende Arten zur Kommunikation:

- CQ
- *P2P*
- Broadcast
- FileTransfer

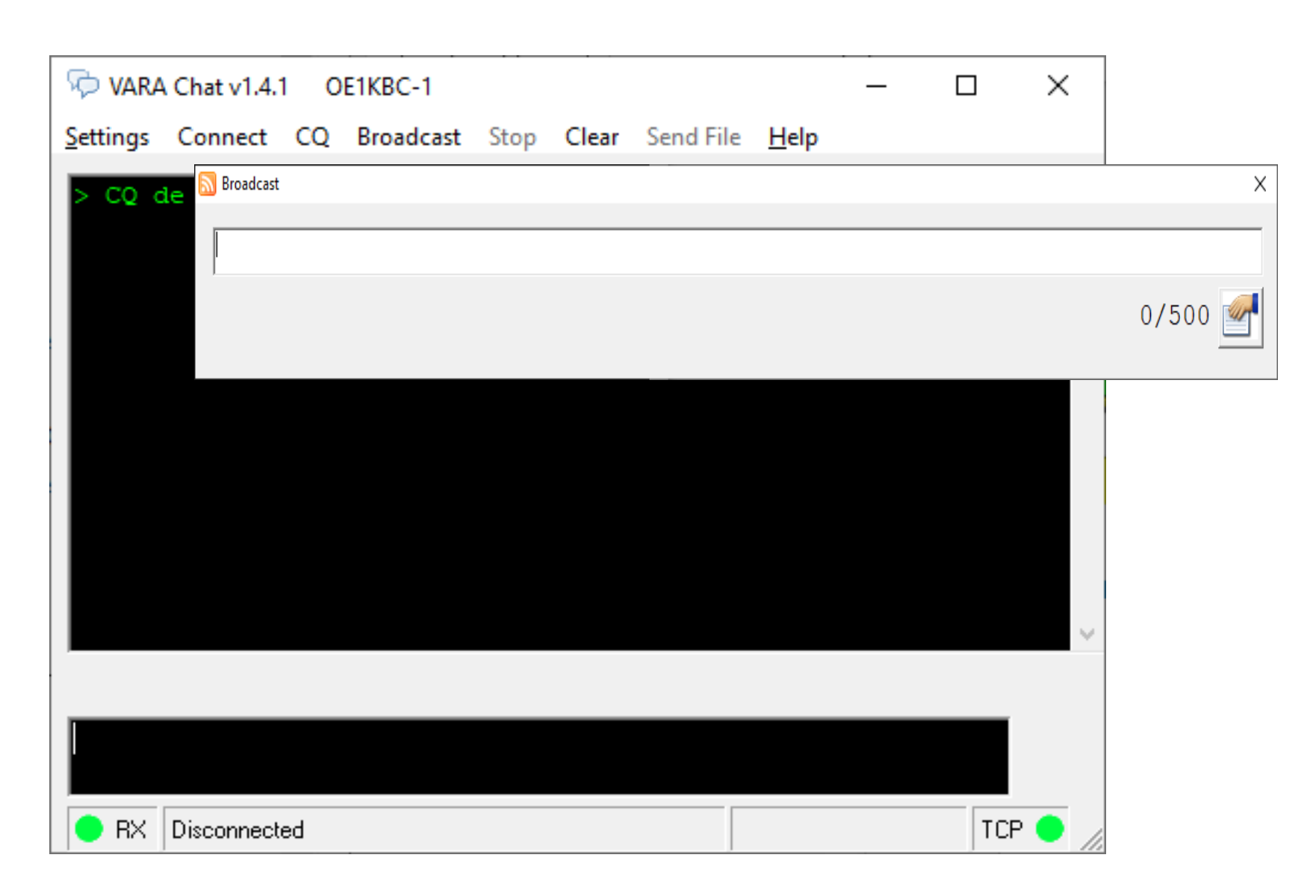

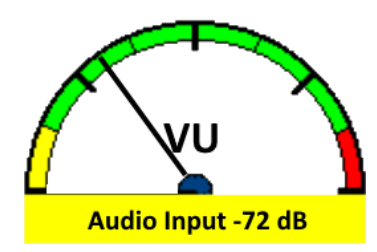

### VARAChat FileTransfer

• VARAChat hat folgende Arten zur Kommunikation:

- CQ
- *P2P*
- Broadcast
- FileTransfer

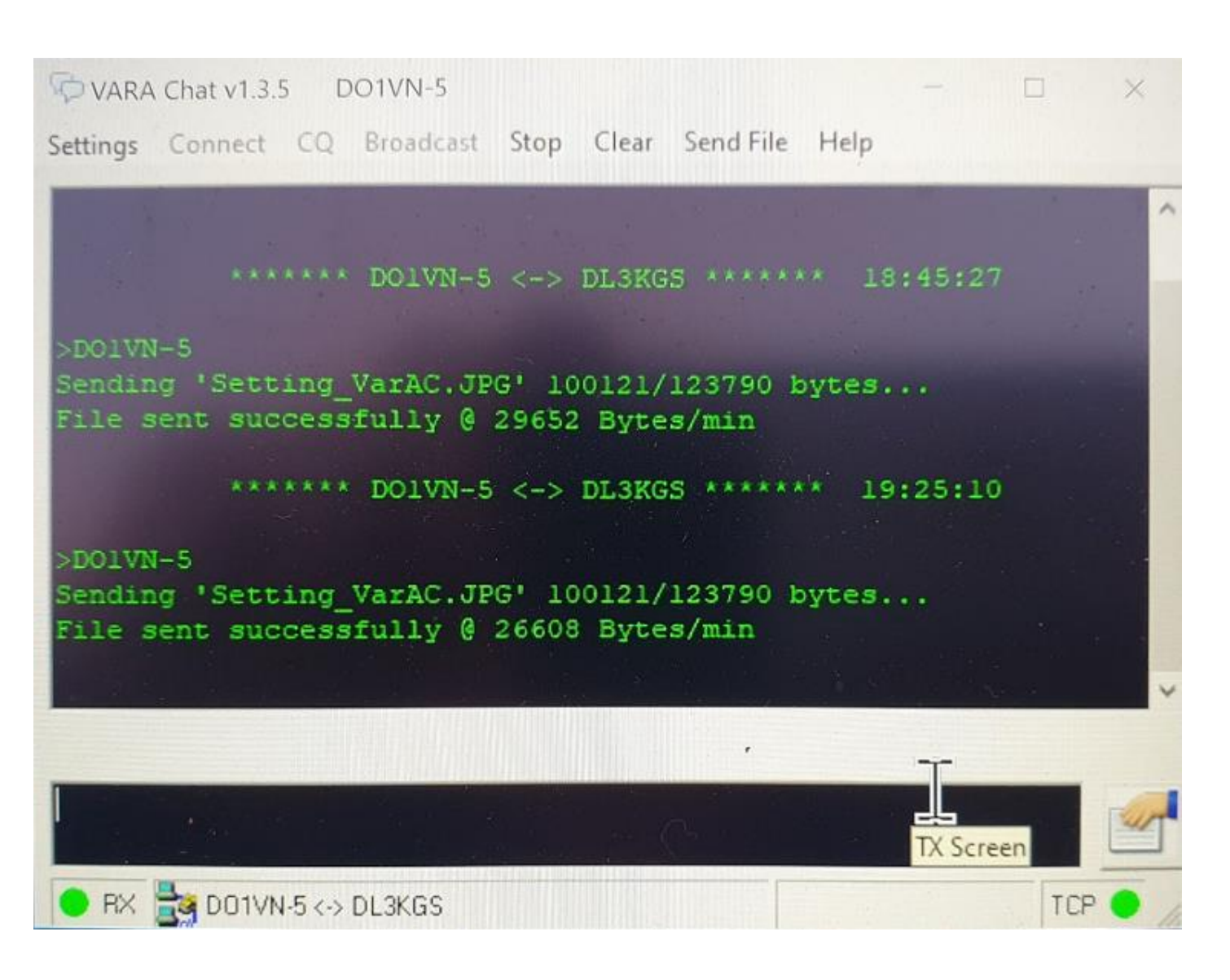

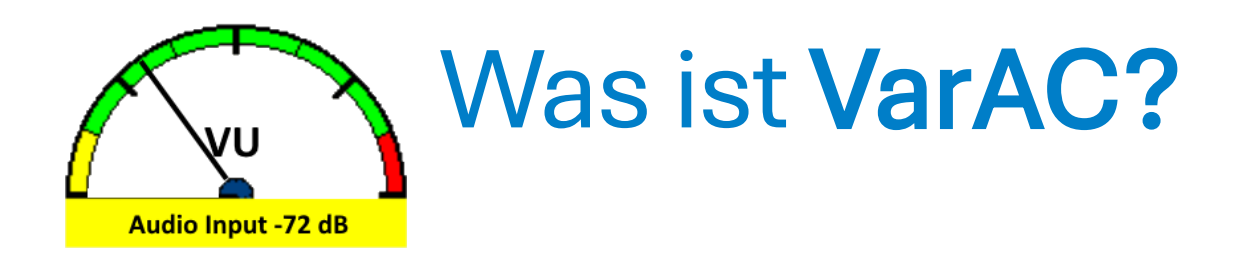

- *VarAC* ist eine kostenlose, moderne HF-P2P-Echtzeit-Chat- und Notfallkommunikationsanwendung (Emcomm) für Funkamateure, die das VARA-Protokoll nutzt.
- VarAC wird von über 60.000 Funkamateuren in über 100 Ländern genutzt.
- Die max. Geschwindigkeit wird vom VARA-Modem selbst bestimmt.
  - Die kostenlose VARA-HF-Version ist auf Level 5 beschränkt
    - was 177 bps bei 500 Hz Bandbreite
    - und 270 bps bei 2300 Hz Bandbreite
  - entspricht.

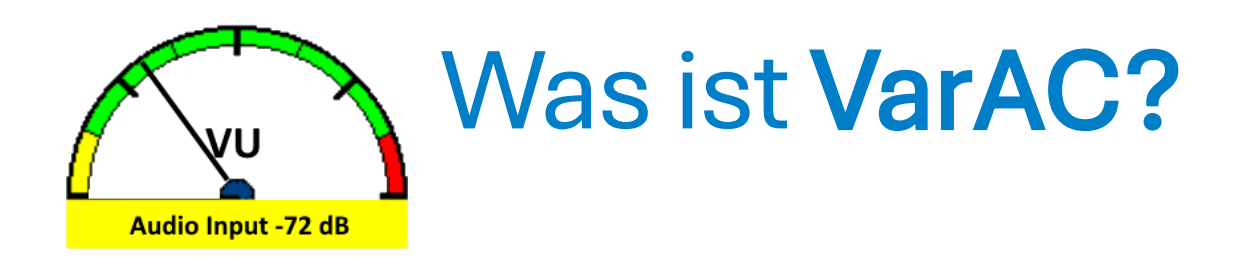

- Für kurze Chats ist das okay, für lange Nachrichten und die Übertragung von Dateien und Bildern reicht es jedoch nicht aus. Die maximale Geschwindigkeit bei 500 Hz beträgt 1543 bps und bei 2300 Hz 7050 bps. Dafür ist jedoch ein sehr starkes Signal erforderlich.
- Bei gutem S8-9-Empfang empfange ich normalerweise SL8-10 mit 500–800 bps bei 500 Hz.
- Tabelle mit den Geschwindigkeiten von VARA-HF ist zu Beginn des Vortrags eingefügt.

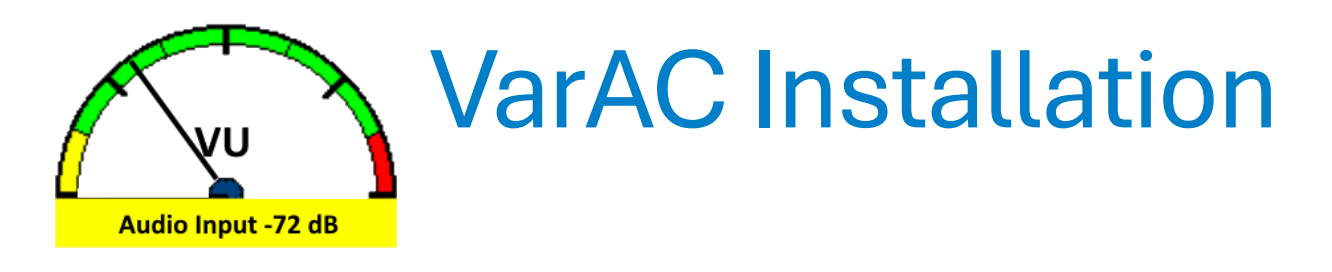

- Dieser Vortrag zeigt nicht alle Details der Installation aber was wird benötigt?
  - VARA-HF Downlaod
    - https://downloads.winlink.org/VARA%20Products/VARA%20HF%20v4.8.9%20%20setup.zip
    - Und wie weiter oben bereits beschrieben installieren (Default-Werte behalten)
  - VarAC Download
    - <u>https://www.varac-hamradio.com/download</u>
    - Name, Rufzeichen und E-Mail angeben und DOWNLOAD auswählen
    - Installieren (Default-Werte behalten)
  - VarAC Detailvortrag folgt

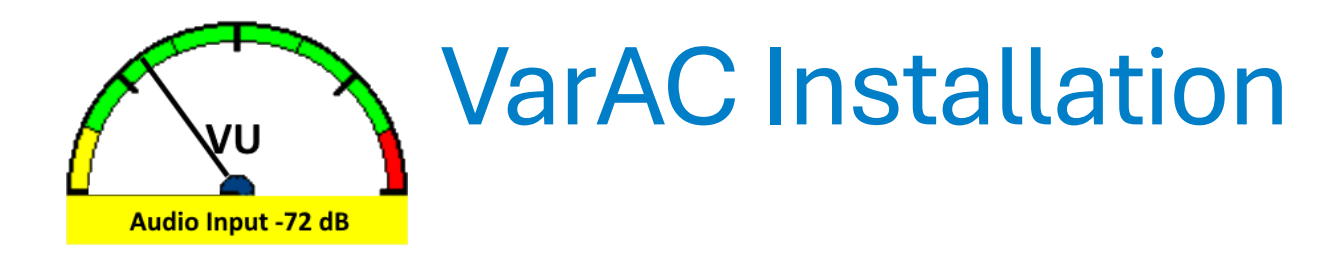

#### • VarAC erster Start

| 🔍 Meine Infor                                 | rmation              |       |                    |        |                      |                                                                                                    | × |
|-----------------------------------------------|----------------------|-------|--------------------|--------|----------------------|----------------------------------------------------------------------------------------------------|---|
| Language<br>Interface lang<br>Don't find your | juage<br>r language? | Ge    | man                |        | ~                    |                                                                                                    |   |
| Rufzeichen                                    | Spezieller<br>Prefix |       | Dein<br>Rufzeichen |        | Spezieller<br>Suffix | Ice Breaker<br>Wenn Du über den Amateurfunk hinaus mehr erzählst, kann dies<br>zu längeren und angenehmeren Chats führen.                     |   |
| Rufzeichen:                                   |                      | /[    | OE1KBC             | 1      |                      |                                                                                                    |   |
| Beispiel:                                     | W9                   | /     | 4Z1AC              | /      | QRP                  | Alter:                                                                                                    |   |
|                                               | Wie funktio          | niere | n komplexe Rufze   | eicher | 1?                   | Beruf:                                                                                                    |   |
| Grundinform                                   | ation                |       |                    |        |                      | Andere<br>Hobbies:                                                                                                    | 1 |
| QTH                                           | Vienna               |       |                    |        |                      |                                                                                                    |   |
| Name:                                         | Kurt                 |       | Locator:           | JN88   | EG                   |                                                                                                    |   |
| Setup                                         |                      |       |                    |        |                      | Verwende die folgenden Tags <call> <rig><br/>während eines QSOs oder die <qth> <pwr><br/>vorrefertigten Nachrichten </pwr></qth></rig></call> |   |
| RIG                                           | IC-7300              |       |                    |        |                      | um Deine Informationen zu teilen: <loc> <ice></ice></loc>                                                                                     |   |
|                                               |                      |       |                    |        |                      |                                                                                                    |   |
| Power (W):                                    | 50                   |       |                    |        |                      | SCHLIESSEN                                                                                                    |   |
| Antenne:                                      | Longwire             |       |                    |        |                      |                                                                                                    |   |
|                                               |                      |       |                    |        |                      |                                                                                                    |   |

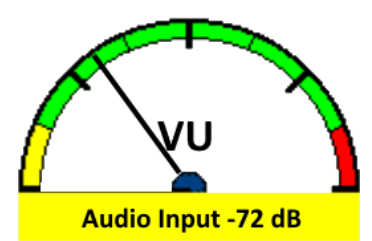

## VarAC Installation

| 🔍 VarAC by    | 4Z1AC (V10.4.3 | )         |              |               |                       |                     |     |         |       |       |                    |                | – 🗆 X             |
|---------------|----------------|-----------|--------------|---------------|-----------------------|---------------------|-----|---------|-------|-------|--------------------|----------------|-------------------|
| Einstellunger | en Werkzeug    | Log S     | onstiges Übe | er UTC: 2025- | 03-26 <b>13:25:02</b> | !                   |     |         |       |       |                    | Erweiterte     | Simple            |
| FREQUENZ      |                |           |              | Baken         |                       |                     |     | CQ Rufe |       |       |                    |                |                   |
| 14.1          | 105.0          | 00        | ~            | Bnd           | TΔ                    | Rufzeichen          | SNR | Bnd     | TΔ    |       | Rufzeichen         | SNR            | Slot              |
| SLOT          | ] [            |           | ~            |               |                       |                     |     | e<br>e. |       |       |                    |                |                   |
| MODEM VE      | ERBINDEN       | VERI      | BINDEN       |               |                       |                     |     |         |       |       |                    |                |                   |
| MODEM U       | UNTERBR.       | UNTERB    | K. ABBR.     |               |                       |                     |     |         |       |       |                    |                |                   |
|               | TUNE           | CQ        | ENDE         | Im QSO mit    | Dauer:                |                     |     |         |       |       |                    | Letzter Ø Mein |                   |
|               |                | SEND      | DE BAKE      |               |                       |                     |     |         |       |       | SNR(d              | b)             | ]                 |
| Bnd Ze        | Zeit           | Von       | A            | n             | SNR                   | Broadcast Nachricht |     |         |       |       |                    |                | Bin abwesend      |
|               |                |           |              |               |                       |                     |     |         |       |       |                    |                | ✓ unbeaufs. Links |
|               |                |           |              |               |                       |                     |     |         |       |       |                    |                |                   |
|               |                |           |              |               |                       |                     |     |         |       |       |                    |                | QSY 🔻 🔺 🕸         |
| Zeit Rufzei   | eichen Datastr | eam Nachr | icht         |               |                       |                     |     |         |       |       |                    | Antwort        | SENDE NACHR.      |
|               |                |           |              |               |                       |                     |     |         |       |       |                    |                | BROADCAST         |
|               |                |           |              |               |                       |                     |     |         |       |       |                    |                | PSK BERICHT       |
|               |                |           |              |               |                       |                     |     |         |       |       |                    |                |                   |
|               |                |           |              |               |                       |                     |     |         |       |       |                    |                |                   |
|               |                |           |              |               |                       |                     |     |         |       |       |                    |                |                   |
|               |                |           |              |               |                       |                     |     |         |       |       |                    |                | HAM-PLAY          |
|               |                |           |              |               |                       |                     |     |         |       |       |                    |                |                   |
|               |                |           |              |               |                       |                     |     |         |       |       |                    |                |                   |
|               |                |           |              |               |                       |                     |     |         |       |       |                    |                |                   |
|               |                |           |              |               |                       |                     |     |         |       |       |                    |                |                   |
|               |                |           |              |               |                       |                     |     |         |       |       |                    |                |                   |
|               |                |           |              |               |                       |                     |     |         |       |       |                    |                |                   |
|               |                |           |              |               |                       |                     |     |         |       |       |                    |                |                   |
|               |                |           |              |               |                       |                     |     |         |       |       |                    |                |                   |
| Rufzeichen    | SNR-S          | SNR-R B   | AND NAME     | LOC           | QTH                   |                     |     |         |       | mPWR  | ZEIT START         | Z ZEIT ENDE    | Auto log QSO      |
|               | ~              | ~         | ~            |               |                       |                     |     |         |       |       |                    |                | LOG               |
| Neue Nachrich | ht Gesten/T    | Tags      |              |               |                       |                     |     |         |       |       | Nachrichten Templa | te: V          |                   |
|               |                |           |              |               |                       |                     |     |         |       |       |                    |                | Nachricht senden  |
|               |                |           |              |               |                       |                     |     |         |       |       |                    |                | SENDEN            |
| TX RX         |                | IDLE O    | E1KBC JN88EG | i             |                       |                     |     |         | ALARM | 🖾 KEI | NE NEUEN NACHI     | RICHTEN RELAIS |                   |
|               |                |           |              |               |                       |                     |     |         |       |       |                    |                |                   |

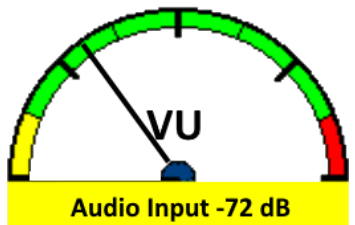

## VarAC Installation

| VarAC by 4Z1AC (V10.4.3)                            |                                      |                                                                                                    |                                            |                                    |                                                                                                    |                                                                                                    | -                                                               | - 🛛                                                               |
|-----------------------------------------------------|--------------------------------------|----------------------------------------------------------------------------------------------------|--------------------------------------------|------------------------------------|----------------------------------------------------------------------------------------------------|----------------------------------------------------------------------------------------------------|-----------------------------------------------------------------|-------------------------------------------------------------------|
| Einstellungen Werkzeug Log Sonstiges Ub<br>FREQUENZ | er UTC: 2025-03-26 13:25:02<br>Baken | 2                                                                                                    |                                            | CO Bufe                            |                                                                                                    |                                                                                                    | Erweiterte                                                      | Simple                                                            |
| 14.105.000 ~                                        | Bnd TΔ                               | Rufzeichen                                                                                                    | SNR                                        | Bnd                                | TΔ                                                                                                    | Rufzeichen                                                                                                    | SNR                                                             | Slot                                                              |
| SLOT                                                | An CAT                               | tellungen<br>Log Vara QSO<br>Konfiguration<br>T Icom IC-7300<br>niRig O FLRig<br>mlib<br>PTT EIN<br>Konfiguration<br>© COM Port<br>COM25<br>2000 | CQ / Bai<br>O DT<br>O No<br>PTT A<br>O TCP | ke DX Cl<br>V<br>R/RTS<br>ne<br>US | Iuster GPS H<br>Frequenzsteu<br>CAT Icon<br>OmniRig (<br>Letzte Frequenz les<br>Antennentuner<br>USB-D ~ | lamPlay EmComm So<br>Jerung<br>n IC-7300<br>FLRig O Keine<br>Jenz einst. Diff Hz (<br>sen alle 2<br>Iswahl aktivie (?)<br>OFF<br>7105000 | ><br>onst.<br>O Hamlib<br>?) 0<br>· Sekunden<br>· (?)<br>· TEST | n abwesend<br>nbeaufs. Link<br>NDE NACH<br>3ROADCAST<br>SK BERICH |
|                                                     | Parity                               | None                                                                                                    |                                            | ~                                  | FLRig                                                                                                    | DTR/F                                                                                                    | RTS                                                             | HAM-PLAY                                                          |
|                                                     | DataBi                               | s 8 V DT                                                                                                    | RL                                         | ~                                  | Host localhost                                                                                           | Port C                                                                                                    | COM1 ~                                                          |                                                                   |
|                                                     | StopBit                              | s 1 ~ RT                                                                                                    | S L                                        | $\sim$                             | Port 12345                                                                                               | Type                                                                                                    | DTR 🗸                                                           |                                                                   |
|                                                     | Host<br>Port                         | 127.0.0.1<br>60000                                                                                                    |                                            |                                    | Hamlib (Rigct<br>Host localhost<br>Port 4532                                                             | tld) Omni Ri<br>Rig# 1<br>VFO A                                                                                                    | ig<br>  ~<br>\+B ~                                              |                                                                   |
| Rufzeichen SNR-S SNR-R BAND NAME                    |                                      | st Fehlerprotokoll                                                                                                    |                                            |                                    |                                                                                                    | (?) Ich habe Pr                                                                                                    | robleme mit CAT                                                 | uto log QSO<br>LOG                                                |
| TX RX IDLE OE1KBC JN88E0                            | Lade die                             | neueste CAT-Befehlsda                                                                                                    | atei herunte                               | r                                  |                                                                                                    |                                                                                                    |                                                                 | SENDEN                                                            |
|                                                     |                                      |                                                                                                    |                                            | SPEICH<br>SCHL                     | IERN UND                                                                                                 |                                                                                                    |                                                                 |                                                                   |

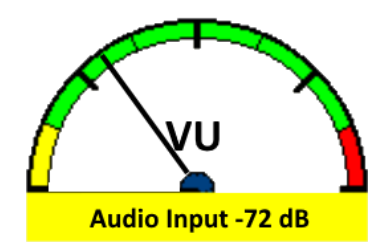

#### VarAC Frequenzen

#### **Calling Frequencies**

Chat rooms & Nets (USB dial)

#### Popular

20m - 14.105 MHz 15m - 21.105 MHz 10m - 28.105 MHz 40m - 7.105 MHz 80m - 3.595 MHz 2m - 144.950Mhz (FM) 70cm - 439.600Mhz (FM)

#### Additional

160m - 1.995 MHz 60m - 5.355 MHz (non-US) 30m - 10.133 MHz 17m - 18.107 MHz 12m - 24.927 MHz 6m SSB - 50.330 MHz 6m FM - 51.550 MHz

2m SSB - 144.170 MHz 2m FM - 144.950 MHz 70cm SSB - 432.550 MHz 70cm FM - 439.600 MHz QO-100: • Down: 10.489.595.000 GHz • Up: 2.400.095 GHz

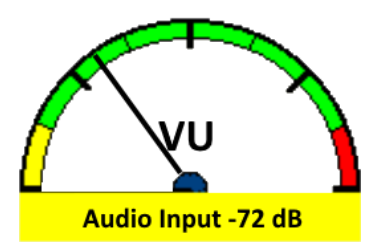

### VarAC

| VarAC by 4Z1AC (V6.6.13)                          |                                                                                                    |                                                                                   | – 🗆 X                                |
|---------------------------------------------------|----------------------------------------------------------------------------------------------------|-----------------------------------------------------------------------------------|--------------------------------------|
| Settings Tools Logs Resources About               | UTC: 2023-02-14 16:09:16                                                                                  | NO NEW VMAIL RELAY Out                                                            | xx: 0 Parking: 0                     |
| FREQUENCY < > BUSY                                | VarAC Log                                                                                                 | Beacons Time diff view CQ calls                                                   |                                      |
| 14.103.500 v MyCall DJ9ZL                         | 16:07:01 - Error: processing REPORT<br>16:07:01 - Die Eingeberfelde bet das felsche Format bei System Nur | A Bnd Time Callsign BW SNR Bnd Time Callsi                                        | ign BW SNR Slot                      |
| SLOT 2 Connect A65IN                              | <ul> <li>16:07:16 - QTH Received: Abu Dhabi</li> </ul>                                                    | 20m 15:41 DB8GK 500 -20 20m 15:39 HB9F<br>20m 15:40 SV1GGY 500 -03 20m 15:25 F5SY | -IY 500 -13 14<br>/C 500 -14 1       |
| CF 14 105 000 G 0500Hz 2300                       | 16:07:58 - Clearing outgoing queues.                                                                      | 20m 15:39 M0SUY 500 +00                                                           |                                      |
| Disable PTT FREQ SCHEDULE OF                      | VARA commands                                                                                             | 20m 15:37 OH8XAT 500 -02<br>20m 15:36 MW7ARE 500 +03                              |                                      |
| CONNECT MODEM CONNECT PIN                         | 16:09:12 - BUFFER 94                                                                                      | 20m 15:35 IK5JRZ 500 +04                                                          |                                      |
| DISCONNECT MODEM DISCONNECT ABOR                  | 16:09:12 - PTT ON<br>16:09:16 - PTT OFF                                                                   | ✓ 20m 15:22 SV1VE 500 -07                                                         |                                      |
| TUNE CALL CQ END                                  | Q In QSO with QRZ History Message                                                                         | SENDING (30/124)                                                                  | I'm away (Auto)                      |
| TX RX 115/166 SEND BEACONS                        | A65IN File                                                                                                | IDLE                                                                              | Send 'is typing'                     |
| Bnd Time From                                     | To SNR Broadcast message                                                                                  | Broadcast                                                                         | B Duration: 00:04:18                 |
|                                                   |                                                                                                    |                                                                                   | SNR(db) Graph                        |
|                                                   |                                                                                                    |                                                                                   | -11 -10 -14                          |
|                                                   |                                                                                                    |                                                                                   |                                      |
| 10.00.10 /10011 11 01111110.                      | 0, 0, 0                                                                                                   |                                                                                   |                                      |
| 16:06:02 - DJ9ZL> <r-10></r-10>                   |                                                                                                    | A65IN is typing                                                                   |                                      |
| btu                                               |                                                                                                    |                                                                                   |                                      |
| 16:06:24 - A65IN> <namf mikael=""></namf>         |                                                                                                    |                                                                                   | SEND FILE                            |
| <loc:ll74hk></loc:ll74hk>                         |                                                                                                    |                                                                                   | SEND VMAIL                           |
| 16:06:35 - A65IN> <rst></rst>                     |                                                                                                    |                                                                                   | BROADCAST                            |
| 16:07:01 - A65IN> <rst-r></rst-r>                 |                                                                                                    |                                                                                   | PSK REP. MAP                         |
| 16:07:26 - A65IN> <qth:adu dnadi=""></qth:adu>    |                                                                                                    |                                                                                   |                                      |
| 16:08:14 - A65IN> Seems to work fine thi          | s evenina                                                                                                 |                                                                                   |                                      |
|                                                   |                                                                                                    |                                                                                   | ¥                                    |
| Hello Mikael, pice to meet you despite strong USH |                                                                                                    | In queue                                                                          |                                      |
| My working conditions:                            | CLR                                                                                                    |                                                                                   | TIDIT                                |
| CALLSIGN RST-S RST-R BAND NAM                     | E LOC QTH                                                                                                 | MyPWR START TIME 🖉 END TIME                                                       | 📓 🗹 Auto log QSO                     |
| A65IN -10 -14 - 20m - Mika                        | el LL74HK Abu Dhabi                                                                                       | 150 2023-02-14 16:04:58                                                           | LOG CLR                              |
| New message Gestures/Tags                         | 5039 Km (107º)                                                                                            | Load canned message: RIG                                                          | <ul> <li>SPOT (DXCluster)</li> </ul> |
|                                                   |                                                                                                    |                                                                                   | Enter to send                        |
|                                                   |                                                                                                    |                                                                                   | SEND CLR                             |

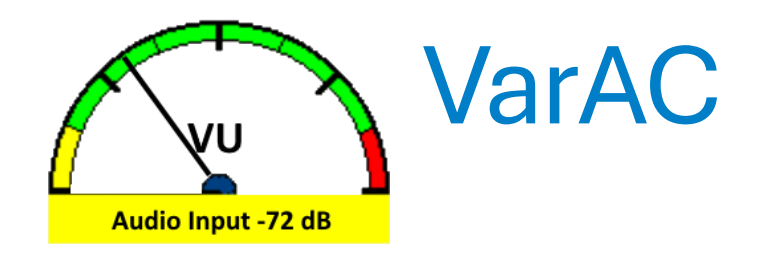

- **VarAC** ist eine Freie-Software für Windows ab 8.1, welche von *Irad Deutsch 4Z1AC* entwickelt wurde und auf der Übertragungsstrecke die VARA-OFDM-Modulation mit ARQ verwendet.
- VarAC verwendet den VARA ARQ-Modus, welcher eine fehlerkorrigierte Übertragung ermöglicht.
- VarAC arbeitet mit den drei VARA-Modem-Arten
  - VARA-HF
  - VARA-FM
  - VARA-SAT
- zusammen.

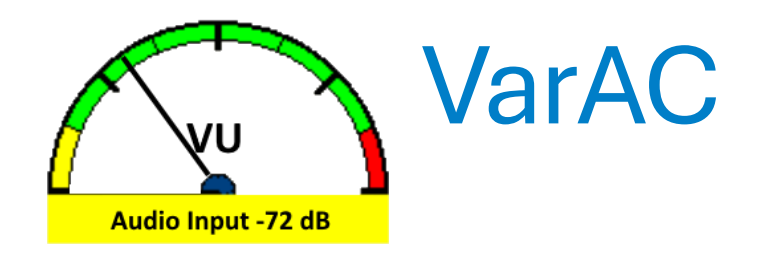

- VarAC arbeitet mit den diversen Funkgeräten zusammen und unterstützt optional FLRig sowie OmniRig zur Verbindung der Funkgeräte.
- VarAC bietet diverse Kommunikationsarten an:
  - Beacon-Signal

Sie können *VarAC* so einstellen, dass es regelmäßig Beacons sendet, um andere Stationen darüber zu informieren, dass Sie sich auf der Frequenz befinden.

Connect / Ping / VMail

Indem ein Rufzeichen aus einer Beacon-Liste ausgewählt wurde kann ein *Chat-Connect*, ein *Ping* zur Abfrage der Gegenstation und auch ein *VMail* gesendet werden.

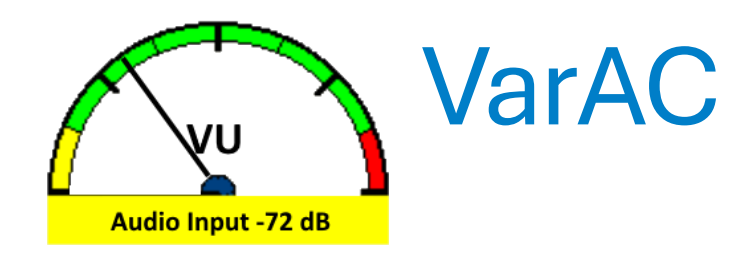

- VarAC bietet diverse Kommunikationsarten an:
  - CQ CQ ... Möchte man CQ rufen, erscheint zunächst eine Auswahlmöglichkeit für einen QRG-Slot (1-5; 11-15). Mit dem Slot-Sniffer wird getestet, ob die QRG frei ist. Wird das QRG-Fenster grün, kann mit dem CQ-Ruf begonnen werden.

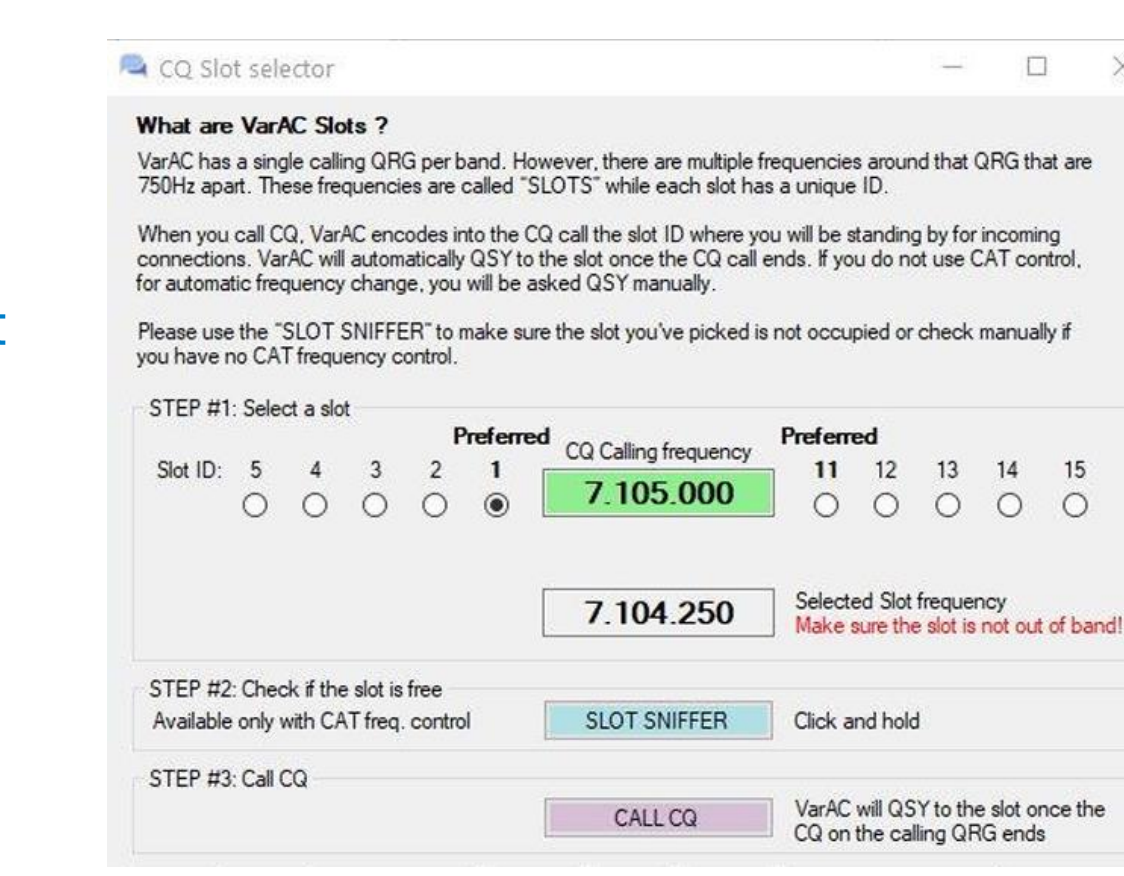

X

slot BW: 500Hz Space 750Hz

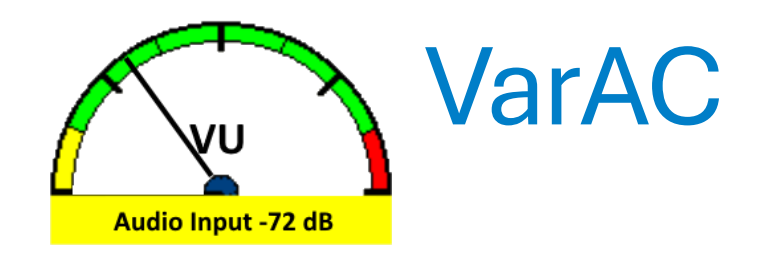

- Einfach zu installierende freie Software
- Unterstützung einer sehr großen Anzahl von Funkgerät-Typen
- Robust Übertragung auf KW (SSB), UKW (FM) und SAT (SSB)
- Geringe Bandbreite 500 Hz pro Chat-Slot
- CQ-Mittenfrequenz und 10 Slots
  - Beispiel 20m 14.102500 14.110500 ... 8 kHz für 11 parallel QSOs
- Gesicherte Übertragung
- Zusammenarbeit der einzelnen Stationen Store & Forward

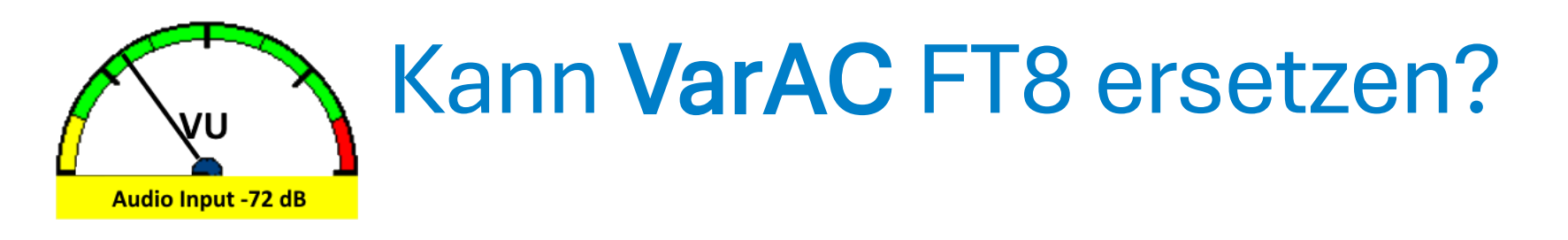

- Was macht eine Kommunikation wie FT8 für KW so beliebt?
- Große Entfernungen überbrücken mit:
  - Mit geringen Leistungen
  - Mit geringen Antennenaufwand
- Einfach und schnell kommunizieren
  - Wer ist QRV?
  - Wo werde ich gehört?
  - Welchen Rapport bekommen ich?

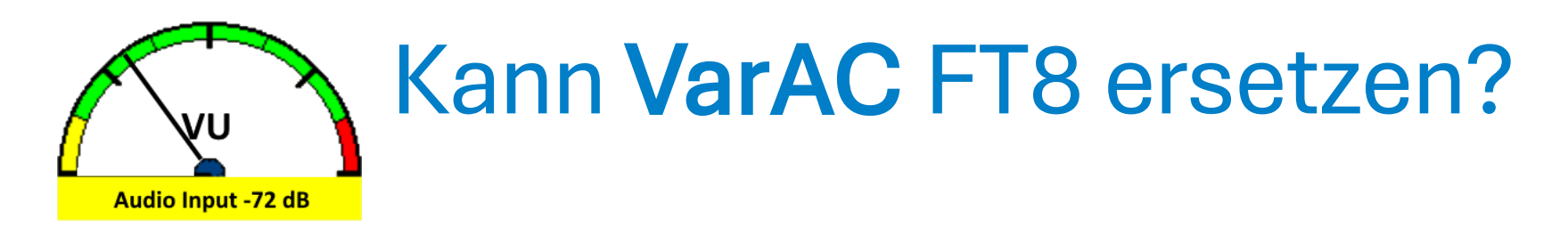

- Ersetzen? Warum nicht die Vielfalt nutzen
- VarAC bietet eine offene Plattform für echte "Gespräche" mit Funkamateuren P2P oder im Gruppen-Chat.
- VarAC kann für EMCOMM optimal eingesetzt werden.
- *VarAC* kann zwischen der Nutzung von 500 Hz Slots rund um Mittenfrequenzen in den klassischen Amateurfunkbändern und Nutzung von Frequenzen mit 2300 Hz für raschen P2P Text und Bildmodus umschalten.

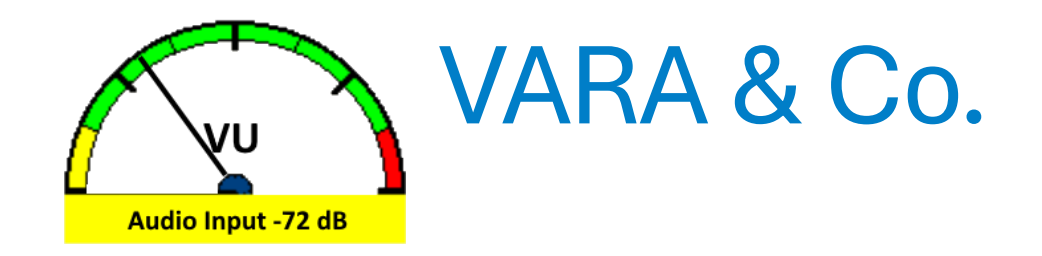

# Viel Spaß mit VARA & Co.

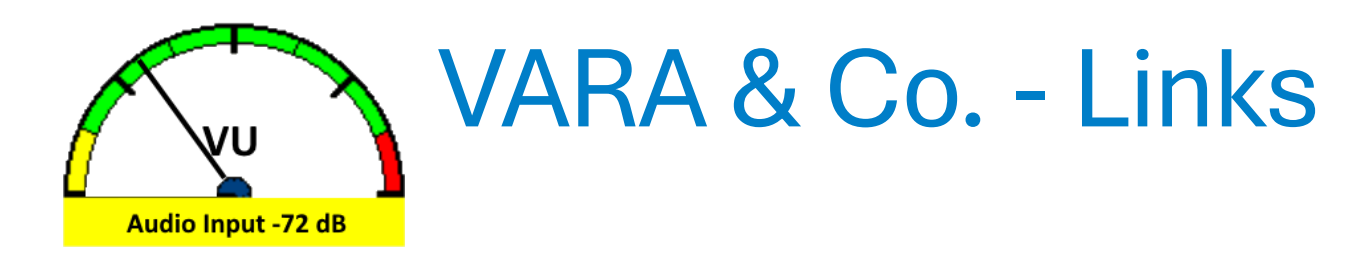

- VARA Modem
  - <u>https://rosmodem.wordpress.com/</u>
- VARA WinLink-Software
  - Modems, VARA-Chat, VARA-Terminal
  - <u>https://downloads.winlink.org/VARA%20Products/</u>
- VarAC
  - <u>https://www.varac-hamradio.com/</u>
- VarAC Downlaod
  - <u>https://www.varac-hamradio.com/download</u>

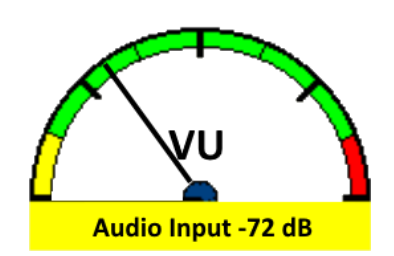

#### Wir wollen es wissen! Wir alle sind Forschung!

- Vortrag zusammengestellt von Kurt, OE1KBC Landesleiter im ÖVSV Referent für digitale Sprachen
- Mein Moto: mitmachen und selbst neue Projekte verwirklichen!
- https://oevsv.at

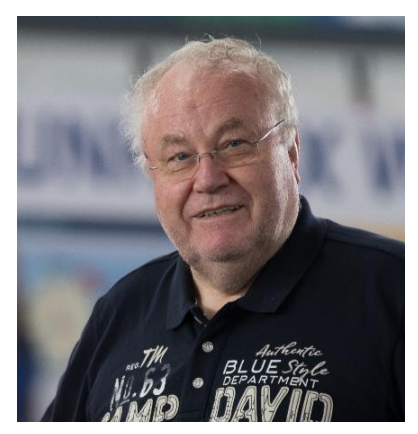

Ing. Kurt Baumann oe1kbc@oevsv.at +43 699 12003520

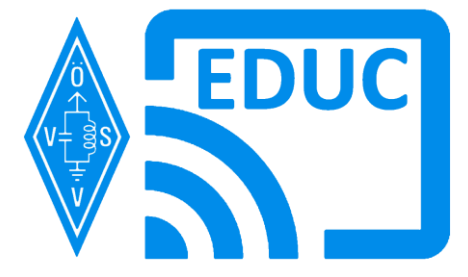

27.03.2025